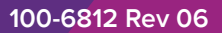

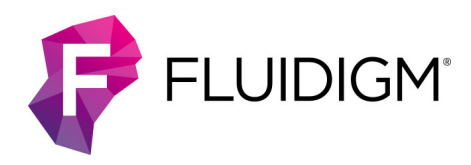

# **D3 Assay Design** User Guide

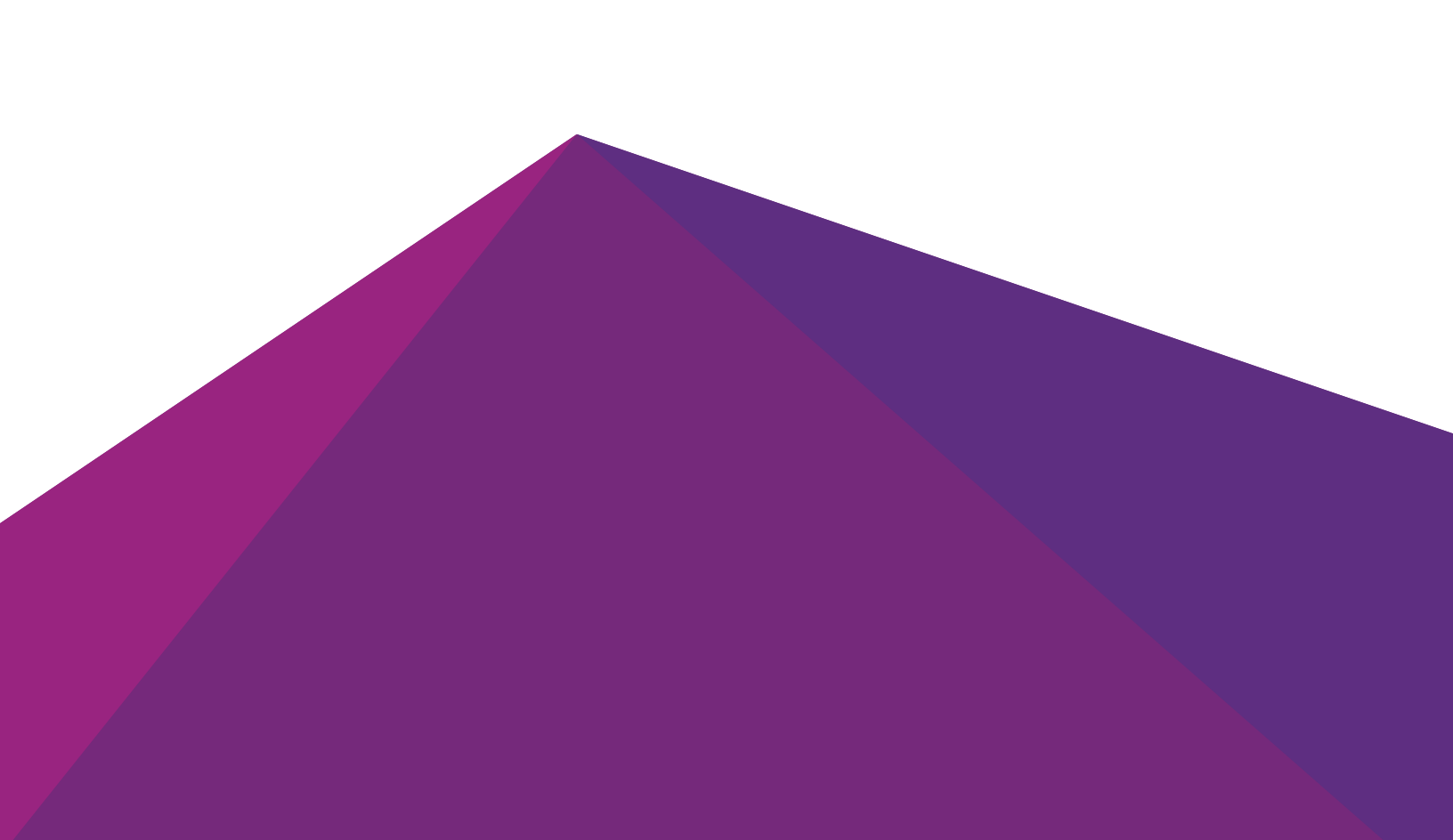

#### For Research Use Only. Not for use in diagnostic procedures.

Information in this publication is subject to change without notice. It is Fluidigm policy to improve products as new techniques and components become available. Therefore, Fluidigm reserves the right to change specifications at any time. Every effort has been made to avoid errors in the text, diagrams, illustrations, figures, and screen captures. However, Fluidigm assumes no responsibility for any errors or omissions. In no event shall Fluidigm be liable for any damages in connection with or arising from the use of this publication.

#### Patent and Limited License Information

Fluidigm products are covered by issued and pending patents in the United States and other countries. Patent and limited license information is available at fluidigm.com/legalnotices.

#### Limited Use License to Perform Preamplification with Fluidigm IFCs

A license to use Thermo Fisher Scientific's patented preamplification method workflows involving a Fluidigm integrated fluidic circuit (IFC) can be obtained (i) with purchase of a Fluidigm IFC from Fluidigm Corporation or (ii) by a separate license from Thermo Fisher Scientific. For licensing information, contact outlicensing@lifetech.com.

#### Limited Digital PCR License

A license to use Thermo Fisher Scientific's patented digital PCR method in all fields other than in the Sequencing Field, the Mass Spectrometry Field, and the Prenatal Field in workflows involving a Fluidigm IFC can be obtained (i) with purchase of a Fluidigm IFC from Fluidigm Corporation or (ii) by a separate license from Thermo Fisher Scientific. For licensing information, contact outlicensing@lifetech.com.

#### Trademarks

Fluidigm, the Fluidigm logo, Access Array, Advanta, Biomark, D3, Delta Gene, Dynamic Array, Juno, and SNP Type are trademarks or registered trademarks of Fluidigm Corporation in the United States and/or other countries. All other trademarks are the sole property of their respective owners.

© 2020 Fluidigm Corporation. All rights reserved. 03/2020

#### For technical support visit fluidigm.com/support.

North America +1 650 266 6100 | Toll-free (US/CAN): 866 358 4354 | techsupport@fluidigm.com Latin America +1 650 266 6100 | techsupportlatam@fluidigm.com Europe/Middle East/Africa/Russia +44 1223 598100 | techsupporteurope@fluidigm.com Japan +81 3 3662 2150 | techsupportjapan@fluidigm.com China (excluding Hong Kong) +86 21 3255 8368 | techsupportchina@fluidigm.com All other Asian countries/India/Australia +1 650 266 6100 | techsupportasia@fluidigm.com

## Contents

| About This Guide                                                                                                    | 5  |
|----------------------------------------------------------------------------------------------------|----|
| Purpose                                                                                                    | 5  |
| How to Use This Guide                                                                                                | 5  |
| Help with Assay Design or General Technical<br>Support                                                               | 5  |
| Help with the Website                                                                                                | 5  |
| Chapter 1: Getting Started                                                                                           | 6  |
| D3 Assay Design                                                                                                    | 6  |
| D3 Workflow                                                                                                    | 7  |
| Registering as a D3 User                                                                                             | 7  |
| Managing Your D3 Account                                                                                             | 9  |
| Chapter 2: Designing on D3                                                                                           | 11 |
| D3 Assay Design Options                                                                                              | 11 |
| Access Array Target-Specific Primers                                                                                 | 11 |
| Targeted DNA Seq Library Assays                                                                                      | 11 |
| Delta Gene qPCR Gene Expression Assays                                                                               | 12 |
| SNP Type Genotyping Assays                                                                                           | 12 |
| D3 Panel Creation Options                                                                                            | 13 |
| Creating a New D3 Panel                                                                                              | 13 |
| Customizing a Fluidigm Panel                                                                                         | 20 |
| Project and Version Control Settings                                                                                 | 21 |
| Adding Targets for Access Array Target-Specific<br>Primers and Targeted DNA Seq Library Assays                       | 22 |
| Targeted DNA Seq Library Assays: Adding<br>Targets by Gene Name or RefSeq ID                                         | 23 |
| Access Array Target-Specific Primers and<br>Targeted DNA Seq Library Assays: Adding<br>Targets by Genome Coordinates | 24 |
| Access Array Target-Specific Primers and                                                                             |    |
| Targeted DNA Seq Library Assays: Adding<br>Targets by SNP ID                                                         | 25 |
| Access Array Target-Specific Primers and<br>Targeted DNA Seq Library Assays: Adding                                  |    |
| largets by Fluidigm Assay ID                                                                                         | 26 |

| Access Array Target-Specific Primers and<br>Targeted DNA Seq Library Assays: Adding<br>Targets by Uploading a File    | 27 |
|----------------------------------------------------------------------------------------------------|----|
| Access Array Target-Specific Primers and<br>Targeted DNA Seq Library Assays: Adding<br>Targets from Existing Projects | 28 |
| Adding Targets for Delta Gene Assays                                                                                  | 29 |
| Delta Gene Assays: Adding Targets by Gene<br>Name or RefSeq ID                                                        | 29 |
| Delta Gene Assays: Adding Targets by Genome<br>Coordinates                                                            | 29 |
| Delta Gene Assays: Adding Targets by Fluidigm<br>Assay ID                                                             | 30 |
| Delta Gene Assays: Adding Targets by Target<br>Sequence                                                               | 31 |
| Delta Gene Assays: Adding Targets by Uploading a File                                                                 | 32 |
| Delta Gene Assays: Adding Targets from Existing<br>Projects                                                           | 33 |
| Adding Targets for SNP Type Assays                                                                                    | 34 |
| SNP Type Assays: Adding Targets by RS<br>Number                                                                       | 34 |
| SNP Type Assays: Adding Targets by Fluidigm Assay ID                                                                  | 35 |
| SNP Type Assays: Adding Targets by Target<br>Sequence                                                                 | 35 |
| SNP Type Assays: Adding Targets by Uploading a File                                                                   | 36 |
| SNP Type Assays: Adding Targets from Existing<br>Projects                                                             | 37 |
| Sharing Your Design with Colleagues                                                                                   | 37 |
| Requesting Assistance for Panel Design                                                                                | 39 |
| D3 Best Practices                                                                                                    | 40 |
| Design Recommendations                                                                                                | 40 |
| Design Ranks (Standard vs. Nonstandard)                                                                               | 41 |
| Design Comments                                                                                                    | 42 |
| Assay Design Coverage                                                                                                 | 43 |
| Targeted DNA Seq CNV Design<br>Recommendations                                                                        | 44 |
| Singleplex or Multiplex Access Array Target-                                                                          |    |
| Specific Primers                                                                                                    | 44 |
|                                                                                                    |    |

## Chapter 3: Design Review and Ordering

45

| Submitting a Target for Design                                                                                        | 45 |
|----------------------------------------------------------------------------------------------------|----|
| Target Coverage for Access Array Target-<br>Specific Primers and Targeted DNA Seq Library<br>Assays                   | 45 |
| Assay List for Access Array Target-Specific<br>Primers and Targeted DNA Seq Library Assays                            | 48 |
| The Target Coverage Display for Access Array<br>Target-Specific Primers and Targeted DNA Seq<br>Library Assays        | 50 |
| Coverage Results Track Definitions for Access<br>Array Target-Specific Primers and Targeted DNA<br>Seq Library Assays | 51 |
| Coverage Color Coding Definitions for Access<br>Array Target-Specific Primers and Targeted DNA<br>Seq Library Assays  | 52 |
| Increase Coverage for Access Array Target-<br>Specific Primers and Targeted DNA Seq Library                           | 53 |
| Increasing Coverage in Design Regions                                                                                 | 53 |
| Redesigning Coverage of Design Regions                                                                                | 54 |
| Designing Coverage for Gaps                                                                                           | 55 |
| Optimizing Your Design                                                                                                | 57 |
| Preparing an Order                                                                                                    | 57 |
| Requesting a Quote                                                                                                    | 57 |
| Plate Layouts                                                                                                    | 58 |
| Multiple Plates                                                                                                    | 62 |
| Panel Redesign                                                                                                    | 63 |
| Creating a New Panel from an Existing Panel                                                                           | 63 |
| Filtering the Assays in Your Order for a                                                                              | 63 |
| Placing Your Order                                                                                                    | 65 |
| Changing Your Order                                                                                                   | 66 |
| Tracking Your Status                                                                                                  | 67 |
| When to Expect Delivery                                                                                               | 67 |
| Poordering on Assov                                                                                                   | 67 |
| Reordening an Assay                                                                                                   | 67 |
| Appendix A: Glossary                                                                                                  | 68 |
| Appendix B: IUPAC Codes                                                                                               | 69 |

## **About This Guide**

## Purpose

This guide describes how to use the D3<sup>™</sup> assay design website to design and order custom primers for NGS library prep, genotyping, and gene expression applications.

## How to Use This Guide

The guide is organized according to the typical workflow for designing and ordering customer primers.

## Help with Assay Design or General Technical Support

Fluidigm has several resources to support you in your assay designs. System and chemistry user guides, quick references, and safety data sheets are available at fluidigm.com.

**NOTE** D3 was tested successfully for compatibility with Google Chrome<sup>™</sup>, Mozilla Firefox<sup>®</sup>, Microsoft<sup>®</sup> Edge, and Safari<sup>®</sup>. D3 is not fully compatible with Internet Explorer, which does not fully support all the JavaScript functions in use by D3 on the Assay Design website.

Call or email us if you need help with assay design, want to check the status of your orders, or if you have questions about product specifications.

North America +1 650 266 6100 | Toll-free (US/CAN): 866 358 4354 | techsupport@fluidigm.com Latin America +1 650 266 6100 | techsupportlatam@fluidigm.com Europe/Middle East/Africa/Russia +44 1223 598100 | techsupporteurope@fluidigm.com Japan +81 3 3662 2150 | techsupportjapan@fluidigm.com China (excluding Hong Kong) +86 21 3255 8368 | techsupportchina@fluidigm.com All other Asian countries/India/Australia +1 650 266 6100 | techsupportasia@fluidigm.com

## Help with the Website

Email us at webmaster@fluidigm.com.

## **Chapter 1: Getting Started**

## D3 Assay Design

#### Define. Design. Deliver.

Fluidigm D3<sup>™</sup> assay design is a web-based tool to streamline assay design for nextgeneration sequencing (NGS) library preparation (LP), qPCR, and genotyping studies. Its intuitive user interface enables researchers to design—with only a few clicks—high-coverage assay panels for gene expression, genotyping, or targeted sequencing experiments. Backed by expert, specialized technical support from the Fluidigm Assay Design Group, D3 ensures that researchers can:

- Minimize time and resources expended on primer design and assay formulation.
- Rapidly design a single assay or many high-throughput batches of assays.
- Customize assays, leveraging the ability of D3 to control and fine-tune design parameters.
- Track hundreds of assay design panels with multiple versions per panel, making D3 a convenient, secure, referable, and reusable repository for any laboratory's designs.

Fluidigm custom-designed assays support a variety of genomes. Supported genomes are listed as shown in Step 2 in Create a New Panel from Scratch on page 14. Assay types include:

- Targeted NGS Assays: These assays are designed to the region of interest with the necessary sequence tags for fast and easy incorporation of barcodes and NGS adapters. Targeted sequencing primers offer low amplicon dropout and high map-to-target rate. Access Array™ Target-Specific Primers support the LP 48.48 integrated fluidic circuit (IFC). and up to 480 amplicons.
- Delta Gene<sup>™</sup> assays: These are MIQE-compliant, qPCR gene expression assays designed to high specificity and sensitivity.
- SNP Type<sup>™</sup> assays: High-throughput, cost-effective allele-specific assays enable rapid single-nucleotide polymorphism (SNP) screening by PCR. They facilitate quick, cost-effective development and implementation of top-quality SNP genotyping panels.

## **D3 Workflow**

Tailored for simplicity, speed, and accuracy across a diverse set of primers, D3 is geared to span expertise levels, from broad targeting at the gene level to specific target coordinates. D3 users follow five fundamental steps:

|   | Step                                                                                                    | Go To                                                                                                    |
|---|----------------------------------------------------------------------------------------------------|----------------------------------------------------------------------------------------------------|
| 1 | Create an assay panel of the desired assay type.                                                          | D3 Panel Creation Options on page 13                                                                          |
| 2 | Select targets for design in D3.                                                                          | Adding Targets for Access Array Target-<br>Specific Primers and Targeted DNA Seq<br>Library Assays on page 22 |
| 3 | Submit a design request for the assay panels.                                                             | Submitting a Target for Design on page 45                                                                     |
| 4 | Receive a design review through D3 from the Fluidigm Assay Design Group. If necessary, go back to Step 2. | Preparing an Order on page 57                                                                                 |
| 5 | Submit a quote request.                                                                                   | Requesting a Quote on page 57                                                                                 |

## **Registering as a D3 User**

1 Open a browser window and navigate to d3.fluidigm.com.

DOWNLOAD

CONTACT

- 2 In the Sign in panel, click **REGISTER**:
  - 1. DEFINE ENTER TARGETS
  - 2. DESIGN REVIEW DESIGN

D3<sup>™</sup> User Guide

Contact our design

experts

3. DELIVER GET YOUR ASSAYS

#### Sign in with your existing ID and password

Please use your Fluidigm.com login.

| Email            |            |
|------------------|------------|
| Password         |            |
| Forgot Password? | Remember M |

Chapter 1: Getting Started Registering as a D3 User

**3** Enter your account information in the Register panel:

| REGISTER                                                                                                    |   |  |  |
|----------------------------------------------------------------------------------------------------|---|--|--|
| * Required Field                                                                                                    |   |  |  |
|                                                                                                    |   |  |  |
| First name * Last name                                                                                                    | * |  |  |
| Email                                                                                                    | * |  |  |
| Phone                                                                                                    | * |  |  |
| Password                                                                                                    | * |  |  |
| Passwords must be $\overline{8}$ or more characters long and contain an uppercase letter, lowercase letter, and a number. | _ |  |  |
| Confirm password                                                                                                    | * |  |  |
|                                                                                                    |   |  |  |
| Company                                                                                                    | * |  |  |
| Request online ordering                                                                                                   |   |  |  |
| REGISTER         Agree to Terms and Conditions                                                                            |   |  |  |

Your password must contain at least:

- 8 characters
- 1 uppercase character
- 1 lowercase character
- 1 number or special character (such as & or %)

There should be no spaces between characters. For example:

**ILOVE D3!** is not a valid password because it contains a space and has no lowercase character.

**ILoveD3!** is a valid password as it meets all criteria.

- 4 If you are in North America, check the box **Request ecommerce enablement** to be able to order online via a Salesforce account.
- 5 Read the user agreement, check the box Agree to Terms and Conditions, and click REGISTER. An activation email is sent to your email address.

In the unlikely event that you still have issues with password registration, email us with any error messages you receive, the browser you are using, and your contact information.

6 Click the link in your activation email and log in. When you see the Projects page, you can begin creating your study-specific assay design projects. For example:

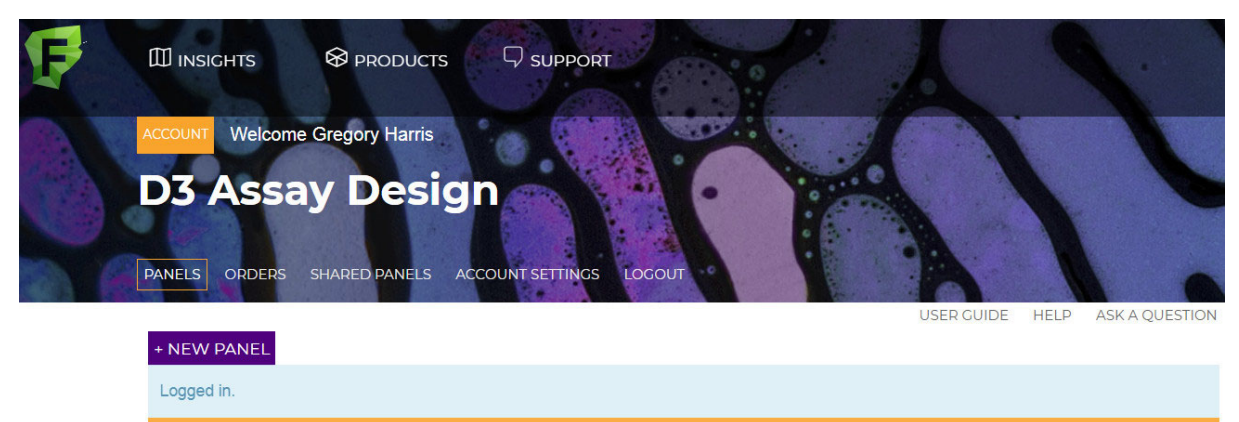

| Enable sharin                          | g here.                               |              |         |         |        |             |                     | ×                        |
|----------------------------------------|---------------------------------------|--------------|---------|---------|--------|-------------|---------------------|--------------------------|
| <b>F</b> ilter                         |                                       |              |         |         |        |             | 1-25 of 106         | $\leftarrow \rightarrow$ |
| PANEL                                  | ASSAY TYPE                            | SPECIES      | VERSION | TARGETS | ASSAYS | MODIFIED    | STATUS              | DELETE                   |
| AA regression<br>hg19 no pcr<br>remove | Access Array                          | Homo sapiens | VER.1   | 1       | 24     | 25 Jun 2018 | Design<br>Completed | x                        |
| OR Flow test<br>hg38                   | Targeted DNA<br>Seq Library<br>Assays | Homo sapiens | VER.2   | 17      | 169    | 25 Jun 2018 | Design<br>Completed | x                        |

## **Managing Your D3 Account**

This section helps you to manage details regarding your D3 account.

- You forgot your email or password. Contact Technical Support for assistance and include your name and the name of your institution, including the date you registered. We will do our best to locate your account.
- You are not receiving D3 confirmatory emails for your account. Although we do everything we can to ensure that you receive our emails, there are many reasons why you may not receive them. Here are a few things to check.
  - Check whether D3 emails are going into your spam or junk folder. Mark them as "not spam" and redirect them to your inbox.
  - Confirm that you have received emails from @fluidigm.com in the past.
  - Validate with your IT department that D3 emails are not being blocked due to any blacklisting or spam filters at the company server level.
  - Validate that your D3 account is active and accessible.
  - If you still have issues, contact Technical Support to help resolve them.
- You relocated. Create a new account with a new profile and email address for your new lab or new employer.
- You want to consolidate multiple accounts. To maintain data integrity and confidentiality, D3 does not permit account consolidation. Maintain a single account and control experimental separation through the use of projects and versions.

• You want to disable or delete unwanted accounts. For each unwanted account, download or record any information you will still require. On D3, log a request to either disable or delete your unwanted accounts. Include your full name, institution, and email address. You will be notified by email when your request is completed. All projects, versions, assays, and quotes related to each deleted account are deleted.

## **Chapter 2: Designing on D3**

## **D3 Assay Design Options**

All assays are ready to use via Fluidigm standard protocols and are accompanied by a detailed informatics packet. Singleplex Access Array<sup>™</sup> and Delta Gene<sup>™</sup> assays are also offered with or without wet-lab testing.

#### **Access Array Target-Specific Primers**

When used with the Fluidigm Access Array system, Access Array Target-Specific Primers allow the fast, simple, and inexpensive preparation of a large number of amplicons. They are ideal for analysis across focused genomic regions to better understand human genetic variation. Primers are designed for quick and specific amplification of targets, incorporation of sample-specific barcodes, and addition of sequencer-specific adapters all at the same time. All Access Array Target-Specific Primers are:

- Flexible: up to 480 plex/sample
- Universal: barcodes and adapters for Illumina® sequencers
- Compatible with Thermo Fisher Scientific and Roche® sequencers
- Accurate: highly uniform, sensitive, and specific amplicon libraries

The supported sequencers for use with the Access Array 48.48 IFC. and the LP 48.48 IFC for Access Array are as follows:

| Manufacturer             | Supported Sequencer                    |  |
|--------------------------|----------------------------------------|--|
| Illumina                 | MiniSeq™, MiSeq™, NextSeq™, and HiSeq® |  |
| Thermo Fisher Scientific | lon Torrent <sup>™</sup> PGM           |  |
| Roche                    | 454                                    |  |

Access Array Target-Specific Primers are provided as follows:

- Singleplex primers are provided in nuclease-free water at a final volume of 100  $\mu$ L per well in a single 96-well plate with mixed forward and reverse primers at a final concentration of 50  $\mu$ M.
- Multiplex primer sets are provided in nuclease-free water at a final volume of 100 μL per well in six 96-well plates per set at a final concentration of 60 μM.

## **Targeted DNA Seq Library Assays**

Targeted DNA Seq Library Assays for use with Juno<sup>™</sup> and Access Array system are custom targeted sequencing solutions that offer maximum efficiency in singleplex and pooled formats. These assays are offered in two formats:

- ASY-MPX assays are provided in singleplex mixes (individual forward and reverse primer mixes), which allow more efficient troubleshooting options for panel development. These assays are normalized to a concentration of 450/150 μM in 15 μL. Assays are delivered in 96-well plates based on the D3<sup>™</sup> pooling algorithm.
- ASY-MPX-P assays are pre-pooled assays that are provided in pooled and singleplex formats:

Pooled: One 96-well plate contains pre-pooled mixes (50  $\mu$ L) to minimize hands-on times. These assays are normalized for LP 48.48 and LP 192.24 workflows to a concentration of 2.5/0.83  $\mu$ M. Contact assay\_design\_group@fluidigm.com to discuss alternative pooling formats to accommodate the LP 8.8.6 workflow.

Singleplex: The singleplex retains are similar to ASY-MPX.

Standard assays are designed for the human genome for targets with an associated RefSeq ID, gene name, target sequence, or genomic coordinates. Non-standard requests for other species can be submitted on D3 or to the Assay Design Group at assay\_design\_group@fluidigm.com.

#### Delta Gene qPCR Gene Expression Assays

Delta Gene Assays enable you to take full advantage of the Biomark<sup>™</sup> HD System. Experiment setup and validation times are minimized. Biologically related gene lists are available to assist with identifying gene targets of interest.

Delta Gene assays offer:

- Rapid turnaround time for real-time qPCR gene expression while maintaining high data quality
- MIQE compliance
- A low-cost alternative to the use of labeled probes for gene expression analysis

Delta Gene qPCR Gene Expression assays are provided as a mixture of forward and reverse primers in equal molar ratios and normalized to 100  $\mu$ M in nuclease-free water at a final volume of 100  $\mu$ L per well (1 target per well) of a 96-well plate.

#### **SNP Type Genotyping Assays**

SNP Type<sup>™</sup> assays are custom, high-throughput, and low-cost SNP genotyping solutions for rapid screening. Based on allele-specific PCR SNP detection, SNP Type assays combine the advantages of minimum setup time and flexible assay choice with the reliability of Dynamic Array<sup>™</sup> integrated fluidic circuits (IFCs). They employ tagged, allele-specific PCR primers and a common reverse primer. A universal probe set is used in every reaction, producing uniform fluorescence while significantly reducing startup and running costs. All SNP Type assays:

- Are economical and have low startup and running costs
- Produce robust locus-specific primer sequences

• Are flexibly designed to your custom target list

SNP Type assays are provided in three separate oligo plates per 96 assays, as follows (and all oligos are in nuclease-free water):

- Allele-Specific Primers (ASP1 and ASP2): Each primer is mixed in equal molar ratios to a final concentration of 100 μM (per primer).
- Preamplification Primer: Each primer is normalized to 100 μM (per primer).
- Locus-Specific Primer (LSP): Each primer is normalized to 100 μM (per primer), as shown in Table 1.

Table 1. SNP Type product options

| Product Code | Volume (μL) |  |
|--------------|-------------|--|
| ASY-GT-XS    | 50          |  |
| ASY-GT-S     | 100         |  |
| ASY-GT-M     | 200         |  |
| ASY-GT-L     | 500         |  |

## **D3 Panel Creation Options**

Panels define top-level areas of investigation. Depending on the experiment, panel definition may be by genome, disease function, or biochemical pathway. Panels can intuitively be grouped in alignment with specific laboratory projects or areas of investigation, thereby maintaining a separation between studies.

Versions help track the history of a panel. Since the assay design process is typically iterative, versions enable a researcher to preserve a snapshot of the design process, allowing tracking not only of design changes but also of order status and details.

When a new panel is created in D3, it is automatically designated as Version 1 of that panel. Its version description should be written to indicate how it is unique or different from other versions in the same panel.

Create a new panel if you change species. Create a new version of an existing panel if you make small changes without changing the species or the majority of the targets.

#### **Creating a New D3 Panel**

- 1 Click +**NEW PANEL** on the Panels page to be guided through the creation of your new D3 panel.
- 2 Select the type of assay for your new panel on the Panel Assay Type screen and click NEXT. Panels, genomes, and SNP masking options are filtered to show only the options that are available for the assay type that you select.

#### Select Panel Assay Type

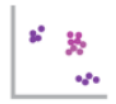

**SNP Type Assays** for SNP genotyping on Biomark HD and EP1 systems

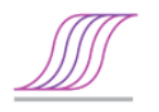

Delta Gene Assays for gene expression on Biomark HD

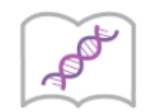

#### Targeted DNA Seq Library Assays

for NGS Library Prep on Juno and Access Array systems

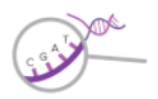

#### Access Array Target-Specific Primers for NGS Library Prep on Access Array system

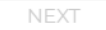

After you click **NEXT**, you see the Panel Creation Type screen:

#### Panel Creation Type

#### New Panel

Create a new panel ready for target entry and design.

#### New Panel From Existing

Create a new panel with the target and assay contents from an existing panel.

#### Revise Panel

Create a new version of an existing panel ready for modifications.

| DAGK | NEVT |
|------|------|
| BACK | NEXT |
|      |      |

- Finalize the creation of your new D3 panel through your interactions within a set of 3 screens as described in the following instructions:
  - Create a New Panel from Scratch on page 14
  - Create a New Panel from a Shared Panel on page 17
  - Create a New Panel by Revising an Existing Panel on page 18

#### Create a New Panel from Scratch

Select New Panel on the Panel Creation Type screen and click NEXT to create a new 1 empty panel designated as Version 1.

2 Select a genome from the list on the Select Genome screen and click **NEXT**. The list is filtered to show only those genomes that are available for design with the selected assay type. (Contact Technical Support to have a custom genome added to your account.)

#### **IMPORTANT**

- A panel can target only one genome.
- You cannot change the genome after panel creation.

#### Select Genome

This selection cannot be changed after panel creation.

| Homo sapiens (hg19 - UCSC)                     | A                           |
|------------------------------------------------|-----------------------------|
| Homo sapiens (hg38 - UCSC)                     |                             |
| Mus musculus (mm10 - UCSC)                     |                             |
| Bos taurus (bosTau7 - UCSC)                    |                             |
| Callithrix jacchus (calJac3 - UCSC)            |                             |
| Canis lupus familiaris <i>(canFam3 - UCSC)</i> |                             |
| Cavia porcellus <i>(cavPor3 - UCSC)</i>        |                             |
| Caenorhabditis elegans (ce11 - UCSC)           |                             |
| Danio rerio (danRer10 - UCSC)                  |                             |
| Equus caballus (equCab2 - UCSC)                | •                           |
| 4                                              | •                           |
|                                                | Design to a custom genome 🙃 |
|                                                | J J.                        |
|                                                | BACK NEXT                   |
|                                                |                             |

**3** Select the type of SNP masking on the Select SNP Masking screen and click **NEXT**. The list contains SNP masking types for the species and assay type that you selected.

More SNP masking affects the coverage or designability of targets. Your selection applies to each undesigned target upon target submission, but you can modify your selection between target design submissions.

You can also change the panel name, description, and version comments of your selection on the Panel Properties screen in Step 5. (Contact Technical Support to have a custom variant masking available for design.)

#### Select SNP Masking

This selection can be modified in the panel properties editor. The masking selection will be applied to each undesigned target during target submission.

| ○ dbSNP 150 with >= 1% frequency and flagged as clinically associated |                               |
|-----------------------------------------------------------------------|-------------------------------|
| Recommended - Moderate SNP masking                                    |                               |
| dbSNP 150 with >= 1% frequency                                        |                               |
| Light SNP masking                                                     |                               |
| O dbSNP 150 all                                                       |                               |
| Heavy SNP Masking                                                     |                               |
| dbSNP 142 with >= 1% frequency and flagged as clinically associated   |                               |
| Moderate SNP masking                                                  |                               |
| dbSNP 142 with >= 1% frequency                                        |                               |
| Light SNP masking                                                     | -                             |
| 4                                                                     | •                             |
|                                                                       | Design with custom variants 🕑 |
|                                                                       |                               |

- 4 Enter the sequencing platform and minimum/maximum amplicon size on the Assign Design Parameters screen and click **NEXT**. The parameters listed in Table 2 are dependent on the assay type that you choose:
  - For Access Array Target-Specific Primers, D3 supports the Illumina, Roche 454<sup>™</sup>, and Ion Torrent sequencing platforms.

BACK

For Targeted DNA Seq Library Assays, D3 supports only the Illumina sequencing platform.

#### Assign Design Parameters

| Sequencing Platform              |      |      |
|----------------------------------|------|------|
| O Illumina                       |      |      |
| Roche 454                        |      |      |
| Ion Torrent                      |      |      |
| Amplicon Minimum Size            |      |      |
| Must be greater than or equal to |      |      |
|                                  |      |      |
| Amplicon Maximum Size            |      |      |
| Must be less than or equal to    |      |      |
|                                  |      |      |
|                                  |      |      |
|                                  | BACK | NEXT |

Table 2. Allowable amplicon sizes for each sequencing platform

| Sequencing Platform | Amplicon Length (bp)                                     |
|---------------------|----------------------------------------------------------|
| Illumina            | 150–500<br>(The default is minimum 150 and maximum 200.) |
| Roche               | 100–600<br>(The default is minimum 100 and maximum 200.) |
| Ion Torrent         | 100–400<br>(The default is minimum 100 and maximum 200.) |

#### **IMPORTANT**

- Always specify minimum and maximum amplicon lengths for your project. For optimal designs, it is best to keep amplicon lengths within 25% of each other.
- You can change the amplicon length only when there is no design associated with any target in that version.
- **5** Enter a unique name for the new panel (in Panel Name) on the Panel Properties screen. You may also include a description (in Panel Description) and comments for this specific version of the panel (in Version Comments) as needed. Click **FINISH**.

| Panel Properties             |      |
|------------------------------|------|
| Panel Name                   |      |
|                              |      |
| Panel Description (optional) |      |
|                              |      |
| Version Comments (optional)  |      |
|                              |      |
|                              |      |
|                              | BACK |

#### Create a New Panel from a Shared Panel

- Select New Panel From Existing on the Panel Creation Type screen. Click NEXT to create a new panel by copying the contents of an existing panel from your account, from a shared panel with another user, or from a shared panel in a list of predefined Fluidigm panels.
- 2 Select a copy source and its location on the Select Copy Source screen and click **NEXT**.

#### Select Copy Source

| snared copy - 22 Jun 2018                      |   |
|------------------------------------------------|---|
| Access Array - Homo sapiens                    |   |
| Version 2 (Design Completed)                   |   |
| Version 1 (Design Completed)                   |   |
| Flow test AA hg19 1 - 19 Jun 2018              |   |
| Access Array - Homo sapiens                    |   |
| Version 2 (Design Completed)                   |   |
| Version 1 (Quote Requested)                    |   |
| AA regression hg19 no pcr remove - 15 Jun 2018 |   |
| Access Array - Homo sapiens                    |   |
| Version 1 (Design Completed)                   |   |
| Version 3 (In Progress)                        |   |
| Version 2 (Design Completed)                   |   |
| AA Regression hg19 - 14 Jun 2018               |   |
| Access Array - Homo sapiens                    |   |
| Version 1 (Design Completed)                   |   |
| AA Regression hg38 - 14 Jun 2018               | • |
| 4                                              |   |

**3** Enter a unique name for the new panel (in Panel Name) on the Panel Properties screen. (Optional) You may include a description (in Panel Description) and comments for this specific version of the panel (in Version Comments). Click **FINISH**.

| Panel Properties             |      |        |
|------------------------------|------|--------|
| Panel Name                   |      |        |
|                              |      |        |
| Panel Description (optional) |      |        |
|                              |      |        |
| Version Comments (optional)  |      |        |
|                              |      |        |
|                              |      |        |
|                              | BACK | FINISH |

#### Create a New Panel by Revising an Existing Panel

1 Select **Revise Panel** on the Panel Creation Type screen and click **NEXT** to create a new version of an existing panel from your account.

#### Select Copy Source

| Copy from:   Your Panels                       |      |
|------------------------------------------------|------|
| shared copy - 22 Jun 2018                      |      |
| Access Array - Homo sapiens                    |      |
| Version 2 (Design Completed)                   |      |
| Version 1 (Design Completed)                   |      |
| Flow test AA hg19 1 - 19 Jun 2018              |      |
| Access Array - Homo sapiens                    |      |
| Version 2 (Design Completed)                   |      |
| Version 1 (Quote Requested)                    |      |
| AA regression hg19 no pcr remove - 15 Jun 2018 |      |
| Access Array - Homo sapiens                    |      |
| Version 1 (Design Completed)                   |      |
| Version 3 (In Progress)                        |      |
| Version 2 (Design Completed)                   |      |
| AA Regression hg19 - 14 Jun 2018               |      |
| Access Array - Homo sapiens                    |      |
| Version 1 (Design Completed)                   |      |
| AA Regression hg38 - 14 Jun 2018               | -    |
| 4                                              |      |
|                                                |      |
|                                                | BACK |

- 2 Select a panel to copy from the Select Copy Source list and click **NEXT**.
- **3** (Optional) Enter comments for this specific version of the panel (in Version Comments) and click **FINISH**.

| Panel Properties            |             |
|-----------------------------|-------------|
| Version Comments (optional) |             |
|                             |             |
|                             | BACK FINISH |

### **Customizing a Fluidigm Panel**

You can customize an existing panel from the Fluidigm catalog to fit the requirements of your experiment. Customization can include increased coverage of existing targets, addition of new targets, or removal of your choice of provided targets.

You can reorder the full customized panel or, for TSP panels only, you can reorder an addition to the catalog panel. See Fluidigm Panel Customization for Targeted DNA Seq Library Assays on page 59 for more information.

**NOTE** Fluidigm product panels are optimized through multiple iterations of experiment execution and analysis. Modifying the contents of a catalog panel by re-pooling making additions might result in decreased performance of the catalog panel. Optimization of the new panel design might be required to ensure equitable performance.

To customize a Fluidigm panel:

- 1 Click +CUSTOMIZE FLUIDIGM PANEL on the Panels page to be guided through the creation of a customized Fluidigm panel.
- 2 Select the type of assay for your customized panel on the Select Fluidigm Panel screen and click **NEXT**.

Select Fluidigm Panel

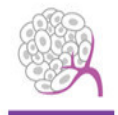

Advanta<sup>™</sup> Solid Tumor NGS Library Prep Assay for NGS Library Prep on Juno and Access Array systems

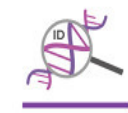

```
Advanta<sup>™</sup> Sample ID Genotyping Panel
for SNP genotyping on Biomark HD and EPI systems
```

NEXT

After you click **NEXT**, you see the Panel Properties screen:

| Parlet Properties | Panel | Properties |
|-------------------|-------|------------|
|-------------------|-------|------------|

Panel Name

Panel Description (optional)

Version Comments (optional)

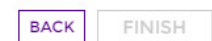

**3** Enter a unique name for the customized panel (in Panel Name) on the Panel Properties screen. You may also include a description (in Panel Description) and comments for this specific version of the panel (in Version Comments) as needed. Click **FINISH**.

**NOTE** When customizing a Fluidigm panel design, the assay design parameters (for example, genome and amplicon sizes) are predefined from the selected panel.

## **Project and Version Control Settings**

D3 projects and versions can be controlled via the left panel buttons in the project/version view.

#### **Project-Level Controls**

ACCOUNT shows you who is logged in. It is not a command. The commands on this page are beneath the title D3 Assay Design. For example, click **PANELS** to see the list of all the panels in your account. When you select a specific panel, you can edit or delete it with the icons that you see here:

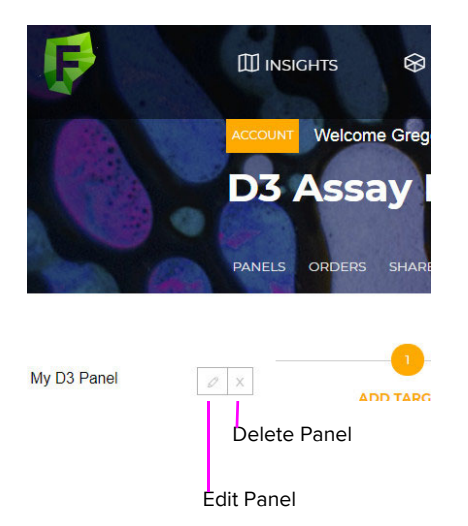

#### Version-Level Controls

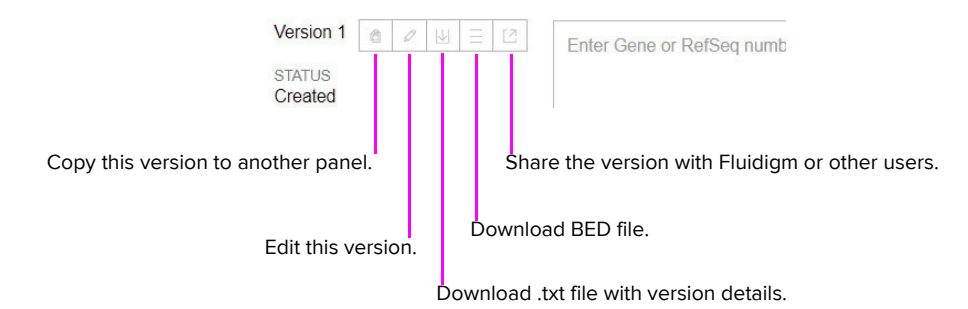

## Adding Targets for Access Array Target-Specific Primers and Targeted DNA Seq Library Assays

Depending on the assay type, you can add targets from the Add Targets screen in any of the ways described in this section.

**NOTE** Target entries are not case-sensitive.

|                                   | 2                                     | 3                        | < ADD TARGETS QUOTE > |
|-----------------------------------|---------------------------------------|--------------------------|-----------------------|
| ADD TARGETS                       | REVIEW DESIGN                         | QUOTE                    |                       |
| New project saved.                |                                       |                          |                       |
| Please select a method fo         | or target entry                       |                          |                       |
| GENE OR REFSEQ GENOME COORDINA    | TE SNP ID FLUIDIGM ASSAY ID FIL       | E UPLOAD EXISTING PROJEC | CT                    |
| Enter Gene or RefSeq numbers here | with a carriage return between entrie | S.                       |                       |
|                                   |                                       |                          |                       |
| Include 3' UTR Include 5' UTR     | 0 Upstream TSS                        |                          |                       |
| Expand to exon coordinate targets | 0 Exon Padding                        |                          |                       |
|                                   |                                       | + ADD TARGETS            |                       |

**GENE OR REFSEQ.** Enter the gene names (such as GADPH) or the Reference Sequence Numbers (such as NM\_000181). As you enter a target value, D3 provides suggestions:

| GENE OR REFSEQ | GENOME COORDINATE | SNP ID | FLUIDIGM ASSAY ID | FILE UPLOAD | EXISTING PROJECT |
|----------------|-------------------|--------|-------------------|-------------|------------------|
| ces            |                   |        |                   |             |                  |
|                |                   |        |                   |             |                  |
| CES1           |                   |        |                   |             |                  |
| CES1P1         |                   |        |                   |             |                  |
| CES1P2         |                   |        |                   |             |                  |
| CES2<br>CES3   |                   |        |                   |             |                  |
| CES4A          |                   |        |                   |             |                  |
| CES5A          |                   |        |                   |             |                  |
| CES5AP1        |                   |        |                   |             |                  |

**GENOME COORDINATE.** Enter the genome coordinate range (such as chr21:33,043,963-33,044,163).

Targets with genome coordinates must not exceed 5,000 base pairs (bp) in length. Genome coordinate regions greater than 5,000 bp can be entered as separate targets.

If you entered genome coordinates, each alias must be defined and unique. Aliases are used to name primers. For example, the primers for alias APC\_ex3 are named APC\_ex3\_1, APC\_ex3\_2, and APC\_ex3\_3.

**SNP ID**. Enter one or more RS numbers to create coordinate targets that cover the genomic location of the SNP. Cosmic IDs are also supported for some species (hg38).

**FLUIDIGM ASSAY ID**. Enter one or more known Fluidigm assay identifiers to add that assay to the panel. A target is created for each assay ID entered. The targets must be submitted for design to return the assay data. The assay may contribute to coverage for other targets.

**FILE UPLOAD**. For example, download a template spreadsheet from the Add Targets screen, complete the required fields, and upload the spreadsheet back into the project.

**EXISTING PROJECT**. For example, copy targets by gene symbols from a D3 project that you created earlier or targets by gene symbols that the Fluidigm Assay Design Group shared with you.

## Access Array Target-Specific Primers and Targeted DNA Seq Library Assays: Adding Targets by Gene Name or RefSeq ID

|                                   | 2                            | 3                            |
|-----------------------------------|------------------------------|------------------------------|
| ADD TARGETS                       | REVIEW DESIGN                | QUOTE                        |
| New project saved.                |                              |                              |
| Please select a method            | for target entry             |                              |
| GENE OR REFSEQ GENOME COORDIN     | ATE SNP ID FLUIDIGM ASSAY ID | FILE UPLOAD EXISTING PROJECT |
| GADPH                             |                              |                              |
|                                   |                              |                              |
| Include 3' UTR Include 5' UTR     | 0 Upstream TSS               |                              |
| Expand to exon coordinate targets | 0 Exon Padding               |                              |
|                                   |                              | + ADD TARGETS                |

1 With **GENE OR REFSEQ** selected, enter the gene name or the **RefSeq ID**. Only NCBI NM accession IDs are accepted.

#### IMPORTANT

- Use the NCBI library to identify the official gene symbol. If the gene name is not accepted, attempt to enter aliases.
- Assays can be designed to a specific gene isoform by entering a NCBI RefSeq ID instead of the official gene symbol.
- 2 Check the boxes to determine whether the design should cover the 5' UTR (untranslated region), the 3' UTR, or both.

- **3** Enter the number of bases upstream of the transcription start site (TSS) of the gene of interest. This is only available if coverage of 5' UTR is selected.
- 4 Check the box to expand the target regions to coordinate targets. (Optional) Add additional bases around each of the exons in the target.

**NOTE** Expanding the target to coordinate regions creates one target for each exon in the supplied gene or RefSeq target. Exons that are within 150 bases are merged into a single target. The individual target regions can be modified or removed after the target is added.

- **5** Targeted DNA Seq Library Assays only: Select **Design dual coverage** to request each base in the target to be covered by at least two assays.
- 6 Targeted DNA Seq Library Assays only: Select **High quality design filter** to request only assays that have no primers in repeat regions or that amplify more than one genomic region.
- 7 When you are finished, click +ADD TARGETS.

**NOTE** D3 validates NM accession IDs and official gene names. Only valid targets can be added; non-NM accession IDs are not supported. Refer to the NCBI database to determine if an entry is valid.

## Access Array Target-Specific Primers and Targeted DNA Seq Library Assays: Adding Targets by Genome Coordinates

**NOTE** Be certain to provide genome coordinates corresponding to the currently supported genome build. The supported genome build is identified in the Genome Build field, located in your project properties.

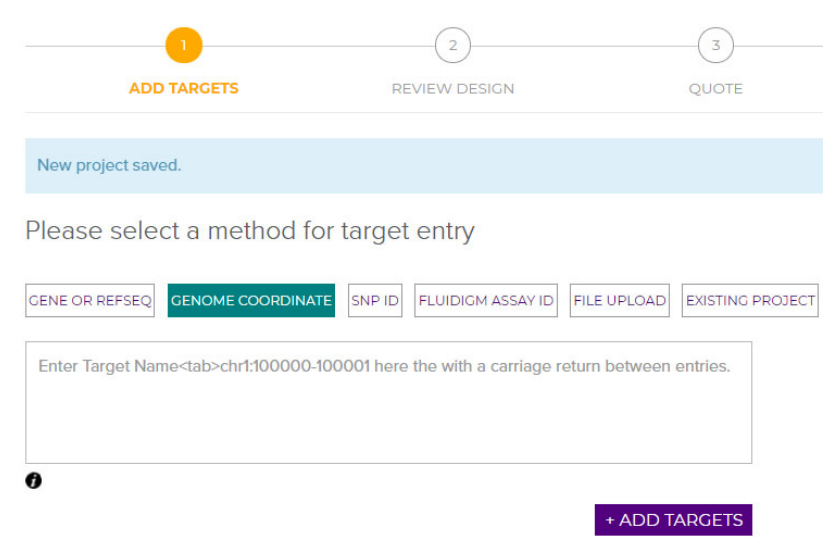

1 With **GENOME COORDINATE** selected, enter one or more genome coordinate targets using a gene name or target alias and the coordinate string separated by a tab per line.

The coordinate string is comprised of the chromosome (For example, Chr7, chr7, or 7) and the start and end coordinates separated with a dash, making sure that the end coordinate is larger than the start coordinate. A coordinate can be entered in the format

123456789 or 123,456,789 but not in the format 123.456.789. The upper limit is 5,000 per coordinate range.

| (2)                        |                            | 3                                      |
|----------------------------|----------------------------|----------------------------------------|
| REVIEW DESIGN              |                            | QUOTE                                  |
|                            |                            |                                        |
| or target entry            |                            |                                        |
| E SNP ID FLUIDIGM ASSAY ID | FILE UPLOAD                | EXISTING PROJEC                        |
|                            |                            |                                        |
|                            |                            |                                        |
|                            | e SNP ID FLUIDIGM ASSAY ID | e SNP ID FLUIDIGM ASSAY ID FILE UPLOAD |

- 2 Targeted DNA Seq Library Assays only: Check the box **Design dual coverage** to request that each base in the target be covered by at least two assays.
- **3** Targeted DNA Seq Library Assays only: Select **High quality design filter** to request only assays that have no primers in repeat regions or that amplify more than one genomic region.
- 4 When you are finished, click **+ADD TARGETS**.

### Access Array Target-Specific Primers and Targeted DNA Seq Library Assays: Adding Targets by SNP ID

|                                         | 2                        |             |                  |
|-----------------------------------------|--------------------------|-------------|------------------|
| ADD TARGETS                             | REVIEW DESIGN            |             | QUOTE            |
| New project saved.                      |                          |             |                  |
| Please select a method for              | r target entry           |             |                  |
| GENE OR REFSEQ GENOME COORDINATE        | SNP ID FLUIDIGM ASSAY ID | FILE UPLOAD | EXISTING PROJECT |
| Enter RS numbers with a carriage return | n between entries.       |             |                  |
|                                         |                          |             |                  |
|                                         |                          | + ADD T     | ARGETS           |

1 With **SNP ID** selected, enter one or more COSMIC ID or RS numbers per line to create genome coordinate targets that cover the bases associated with the variant.

NOTE COSMIC ID and RS number submissions are not supported for all genomes.

- **2** Targeted DNA Seq Library Assays only: Check the box **Design dual coverage** to request that each base in the target be covered by at least two assays.
- **3** Targeted DNA Seq Library Assays only: Select **High quality design filter** to request only assays that have no primers in repeat regions or that amplify more than one genomic region.
- 4 When you are finished, click +ADD TARGETS.

## Access Array Target-Specific Primers and Targeted DNA Seq Library Assays: Adding Targets by Fluidigm Assay ID

|                                         | 2                          |             | 3                |
|-----------------------------------------|----------------------------|-------------|------------------|
| ADD TARGETS                             | REVIEW DESIGN              |             | QUOTE            |
| New project saved.                      |                            |             |                  |
| Please select a method fo               | r target entry             |             |                  |
| GENE OR REFSEQ GENOME COORDINATE        | E SNP ID FLUIDIGM ASSAY ID | FILE UPLOAD | EXISTING PROJECT |
| Enter Assay IDs here the with a carriag | e return between entries.  |             |                  |
|                                         |                            |             |                  |
|                                         |                            | + ADD T     | ARGETS           |

1 With **FLUIDIGM ASSAY ID** selected, enter one or more Fluidigm Assay IDs per row to import the specific assay primers into the panel.

**NOTE** Each valid Assay ID adds a target to the panel, which retrieves the assay data when submitted for design.

2 When you are finished, click +ADD TARGETS.

## Access Array Target-Specific Primers and Targeted DNA Seq Library Assays: Adding Targets by Uploading a File

| ·                               | 2                          |             |                  |
|---------------------------------|----------------------------|-------------|------------------|
| ADD TARGETS                     | REVIEW DESIGN              |             | QUOTE            |
| New project saved.              |                            |             |                  |
| Please select a method fo       | or target entry            |             |                  |
| GENE OR REFSEQ GENOME COORDINAT | E SNP ID FLUIDIGM ASSAY ID | FILE UPLOAD | EXISTING PROJECT |
| 1. DOWNLOAD TEMPLATE            |                            |             |                  |
| 2. Choose File No file chosen   |                            |             |                  |
| 3. IMPORT 创                     |                            |             |                  |

- 1 With **FILE UPLOAD** selected, click **DOWNLOAD TEMPLATE** to access the Excel template spreadsheet file.
- 2 When the Excel file displays at the bottom of your screen, open it and view the 4 tabs:

Instructions Targets by Gene | Targets by Coordinates | Targets by Primers |

3 In Excel, read the instructions, enter your targets in the appropriate tab, and save your work as a tab-delimited Excel file with a \*.txt filename extension.

You can only save one Excel sheet (one tab) of targets at a time. This is the active sheet.

- 4 In D3, click **Choose File**, navigate to the file that you saved in Step 3 and click **Open**. The file containing the active sheet with your specified targets is now ready to be imported.
- 5 Click **IMPORT**.

## Access Array Target-Specific Primers and Targeted DNA Seq Library Assays: Adding Targets from Existing Projects

|                                        | 2                           |             |                |
|----------------------------------------|-----------------------------|-------------|----------------|
| ADD TARGETS                            | REVIEW DESIGN               |             | QUOTE          |
| New project saved.                     |                             |             |                |
| Please select a method f               | or target entry             |             |                |
| GENE OR REFSEQ                         | TE SNP ID FLUIDIGM ASSAY ID | FILE UPLOAD | EXISTING PROJE |
| nport targets from another project or  | version:                    |             |                |
| Version 1                              |                             |             | ~              |
| Pr                                     |                             |             |                |
| nport targets from the Fluidigm catalo | og:                         |             |                |
| – Please choose –                      |                             |             | ~              |

With **EXISTING PROJECT** selected, you can view the current targets at the bottom of the screen.

- 1 Use a drop-down list to import targets from another project or version that you created on D3 (Import targets from another project or version) or from the catalog where applicable (Import targets from the Fluidigm catalog).
- 2 Click CHOOSE TARGETS TO IMPORT. A list of targets displays. For example:

| Target Imp          | ort                                   |                                   |                              |
|---------------------|---------------------------------------|-----------------------------------|------------------------------|
| Please select the t | argets from this version that you wis | h to be imported in the current v | version.                     |
|                     | TARGET NAME                           | TARGET TYPE                       | TARGET INFO                  |
|                     | GATM                                  | Gene Name                         | NM_001321015                 |
|                     | GAPDH                                 | Gene Name                         | NM_001256799                 |
|                     | B2M                                   | RefSeq                            | NM_004048                    |
|                     | BCR                                   | RefSeq                            | NM_004327                    |
|                     | ABL1 E1                               | Coordinate                        | chr9:133,710,830-133,710,914 |
|                     | ABL1 E2                               | Coordinate                        | chr9:133,729,449-133,729,639 |
|                     | ABL1 E3                               | Coordinate                        | chr9:133,730,184-133,730,489 |
|                     | ABL1 E4                               | Coordinate                        | chr9:133,738,155-133,738,430 |
|                     | ABL1 E5                               | Coordinate                        | chr9:133,747,523-133,747,610 |
|                     | ABL1 E6                               | Coordinate                        | chr9:133,748,247-133,748,425 |

- 3 Check the boxes of the targets to be imported into the current version.
- 4 Click **IMPORT TARGETS**.

## **Adding Targets for Delta Gene Assays**

- If the species is in the supported list, you can add targets by RefSeq ID, gene symbol, genome coordinate, target sequence, or Fluidigm Assay ID. Otherwise, only target sequence or Fluidigm Assay ID are valid entry methods.
- If genome coordinates or sequences are entered, each alias must be defined and be unique.
- If Assay IDs are entered, they are automatically populated when the design query is complete, assuming there is a design for the target.

### Delta Gene Assays: Adding Targets by Gene Name or RefSeq ID

| 1                        | 2                                  |                 |             | <                |
|--------------------------|------------------------------------|-----------------|-------------|------------------|
| ADD TARGETS              | REVIEW DES                         | IGN             | QUOTE       |                  |
| New project saved.       |                                    |                 |             |                  |
| Please select a me       | thod for target entry              |                 |             |                  |
| GENE OR REFSEQ GENOME    | COORDINATE FLUIDIGM ASSAY ID       | TARGET SEQUENCE | FILE UPLOAD | EXISTING PROJECT |
| Enter Gene or RefSeq num | bers here with a carriage return b | etween entries. |             |                  |
|                          |                                    |                 |             |                  |
|                          |                                    | + AD            | D TARGETS   |                  |

1 With **GENE OR REFSEQ** selected, enter one or more gene names or RefSeq IDs per line. NCBI nomenclatures are acceptable.

#### IMPORTANT

- Use the NCBI library to identify the official gene symbol. If the gene name is not accepted, try to enter aliases. Always use NCBI RefSeq IDs.
- Delta Gene designs are designed to the gene level whenever possible. If designs do not detect all known isoforms, a design comment is included during design review.
- Assays can be designed to ensure coverage of a specific gene isoform by entering an NCBI RefSeq ID instead of the official gene symbol.
- 2 When you are finished, click +ADD TARGETS.

**NOTE** If a gene cannot be located, it might be known by a different alias on the support list.

#### Delta Gene Assays: Adding Targets by Genome Coordinates

**NOTE** Be certain to provide genome coordinates corresponding to the currently supported genome build. The supported genome build is identified in the Genome Build field located in your project properties.

Chapter 2: Designing on D3 Adding Targets for Delta Gene Assays

| 1                                        | 2                                    | 3                          | <          |
|------------------------------------------|--------------------------------------|----------------------------|------------|
| ADD TARGETS                              | REVIEW DESIGN                        | QUOTE                      |            |
| New project saved.                       |                                      |                            |            |
| Please select a method f                 | or target entry                      |                            |            |
| GENE OR REFSEQ GENOME COORDINA           | TE FLUIDIGM ASSAY ID TARGET SEC      | QUENCE FILE UPLOAD EXISTIN | NG PROJECT |
| Enter Target Name <tab>chr1:100000</tab> | 100001 here the with a carriage retu | rn between entries.        |            |
|                                          |                                      |                            |            |
| Ø                                        |                                      |                            |            |

1 With **GENOME COORDINATE** selected, enter one or more genome coordinate targets using a gene name or a target alias and the coordinate string separated by a tab per line.

Each coordinate string contains at least 1 chromosome (For example, Chr7, chr7, or7) with a starting and ending coordinate range (separated by a hyphen). For example:

#### chr4:1803246-1803387

The lowest value in a coordinate range is the start coordinate and the highest value is the end coordinate. The format of each coordinate string can be 123456789 or 123,456,789 but not 123.456.789. The upper limit of the ending coordinate value is 5,000.

(Optional) Place square brackets [] around the regions of interest for primer design. Assays are designed to flank the bracketed area, with a primer on either side of the bracket. For example:

chr4:1803246-1803387[]chr4:1803388-1803435

2 Click +ADD TARGETS.

#### Delta Gene Assays: Adding Targets by Fluidigm Assay ID

An easy way to reorder assays from a previous order is to enter the associated Fluidigm Assay ID. Assay IDs are available in the informatics packet that is supplied with your assays.

| 1                                          | 2                        |                      |             | <                |
|--------------------------------------------|--------------------------|----------------------|-------------|------------------|
| ADD TARGETS                                | REVIEW DESIG             | 3N                   | QUOTE       |                  |
| New project saved.                         |                          |                      |             |                  |
| Please select a method fo                  | or target entry          |                      |             |                  |
| GENE OR REFSEQ GENOME COORDINAT            | E FLUIDIGM ASSAY ID      | TARGET SEQUENCE      | FILE UPLOAD | EXISTING PROJECT |
| Enter Target Name <tab>Assay ID here</tab> | the with a carriage retu | Irn between entries. |             |                  |
|                                            |                          |                      |             |                  |
|                                            |                          | + AD                 | D TARGETS   |                  |

- 1 With **FLUIDIGM ASSAY ID** selected and referring to your previously ordered assay, copy and paste the gene names and the Fluidigm Assay IDs.
- 2 When you are finished, click +ADD TARGETS.

#### Delta Gene Assays: Adding Targets by Target Sequence

|                                                                       | 2                                    | 3                       |                  |
|-----------------------------------------------------------------------|--------------------------------------|-------------------------|------------------|
| ADD TARGETS                                                           | REVIEW DESIGN                        | QUOTE                   |                  |
| New project saved.                                                    |                                      |                         |                  |
| Please select a method fo                                             | or target entry                      |                         |                  |
| GENE OR REFSEQ                                                        | E FLUIDIGM ASSAY ID TARGET S         | SEQUENCE FILE UPLOAD    | EXISTING PROJECT |
| Enter Target Name <tab>Sequence her</tab>                             | re the with a carriage return betw   | een entries.            |                  |
|                                                                       |                                      |                         |                  |
| Optional: Place brackets [] around regic<br>to target bracketed area. | ons of interest for primer design. A | Assays will be designed |                  |

1 With **TARGET SEQUENCE** selected, enter one or more target names and associated target sequences per line. Each target name and a sequence (up to 1,000 bp) must be separated by a tab.

(Optional) Place square brackets [] around the regions of interest in each sequence for primer design. Assays are designed to flank the bracketed area, with a primer on either side of the bracket.

+ ADD TARGETS

Chapter 2: Designing on D3 Adding Targets for Delta Gene Assays

2 When you are finished, click +ADD TARGETS.

### Delta Gene Assays: Adding Targets by Uploading a File

|                               | 2                       |              |             | <                |
|-------------------------------|-------------------------|--------------|-------------|------------------|
| ADD TARGETS                   | REVIEW DESIGN           |              | QUOTE       |                  |
| New project saved.            |                         |              |             |                  |
| Please select a method fo     | or target entry         |              |             |                  |
| GENE OR REFSEQ                | E FLUIDIGM ASSAY ID TAR | GET SEQUENCE | FILE UPLOAD | EXISTING PROJECT |
| 1. DOWNLOAD TEMPLATE          |                         |              |             |                  |
| 2. Choose File No file chosen |                         |              |             |                  |
| 3. IMPORT                     |                         |              |             |                  |

- 1 With **FILE UPLOAD** selected, click **DOWNLOAD TEMPLATE** to access the Excel template spreadsheet file.
- 2 When the Excel file displays at the bottom of your screen, open it and view the 6 tabs:

```
Instructions Target by Gene or RefSeq Targets by Fluidigm Assay ID Targets by Sequence Targets by Coordinates Targets by Primers
```

3 In Excel, read the instructions, enter your targets in the appropriate tab, and save your work as a tab-delimited Excel file with a \*.txt filename extension.

You can only save one Excel sheet (one tab) of targets at a time. This is the active sheet.

- 4 In D3, click **Choose File**, navigate to the file that you saved in Step 3 and click **Open**. The file containing the active sheet with your specified targets is now ready to be imported.
- 5 Click **IMPORT**.

×

|                                         | 2                                | 3                     | <             |
|-----------------------------------------|----------------------------------|-----------------------|---------------|
| ADD TARGETS                             | REVIEW DESIGN                    | QUOTE                 |               |
| New project saved.                      |                                  |                       |               |
| Please select a method fo               | or target entry                  |                       |               |
| GENE OR REFSEQ GENOME COORDINA          | TE FLUIDIGM ASSAY ID TARGET SEQU | JENCE FILE UPLOAD EXI | STING PROJECT |
| mport targets from another project or v | version:                         |                       |               |
| Version 1                               |                                  | ~                     |               |
| Dr                                      |                                  |                       |               |
| mport targets from the Fluidigm catalo  | g:                               |                       |               |
| Please choose                           |                                  | ~                     |               |
|                                         | CHOOSE TAR                       | GETS TO IMPORT        |               |

## **Delta Gene Assays: Adding Targets from Existing Projects**

- 1 With **EXISTING PROJECT** selected, you can view the current targets at the bottom of the screen.
- **2** Use a drop-down list to import targets from another project or version that you created on D3 (Import targets from another project or version) or from the catalog where applicable (Import targets from the Fluidigm catalog).
- 3 Click CHOOSE TARGETS TO IMPORT. A list of targets displays. For example:

| TARGET NAME | TARGET TYPE | TARGET INFO  |
|-------------|-------------|--------------|
| TP53I11     | Gene Name   | NM_001258320 |
| TP53        | Gene Name   | NM_000546    |
| CAMP        | Gene Name   | NM_004345    |
| ZNF589      | Gene Name   | NM_016089    |
| CCDC51      | Gene Name   | NM_001256964 |
| LSMEM2      | Gene Name   | NM_001304385 |
| C3ORF84     | Gene Name   | NM_001080528 |
| HYAL3       | Gene Name   | NM_001200029 |
| MANF        | Gene Name   | NM_006010    |

- 4 Check the boxes of the targets to be imported into the current version.
- 5 Click IMPORT TARGETS.

Target Import

## Adding Targets for SNP Type Assays

For SNP Type Assays, the following parameters apply:

- If the species is on the supported list, you can add targets by RefSNP (RS) number, target sequence, or Fluidigm Assay ID.
- If the species is not on the supported list, only the target sequence or Fluidigm Assay ID are valid entry methods.
- If either the target sequence or Fluidigm Assay ID is entered, the SNP name must be defined.
- If the Fluidigm Assay ID is not entered, it is automatically populated when the design query is complete, assuming that there is a design for the target.

## SNP Type Assays: Adding Targets by RS Number

| 1                                     |                 | 2            |                  |         |
|---------------------------------------|-----------------|--------------|------------------|---------|
| ADD TARC                              | DETS            | REVIEW DESIC | ĩN               | QUOTE   |
| New project saved.                    |                 |              |                  |         |
| Please select a                       | method for ta   | rget entry   |                  |         |
| RS# FLUIDIGM ASSAY IE                 | TARGET SEQUENCE | FILE UPLOAD  | EXISTING PROJECT |         |
| rs139558994<br>rs7574220<br>rs6433410 |                 |              |                  |         |
|                                       |                 |              | + ADD            | TARGETS |

1 With **RS#** selected, enter one RS number per line.

**NOTE** The designable sequence for each valid RS number are queried and masked with the selected SNP masking option during target design.

2 When you are finished, click +ADD TARGETS.

## SNP Type Assays: Adding Targets by Fluidigm Assay ID

An easy way to reorder assays from a previous order is to enter the associated Fluidigm Assay ID. Assay IDs are available in the informatics packet that is supplied with your assays.

|                                   | 2                                                      |           |
|-----------------------------------|--------------------------------------------------------|-----------|
| ADD TARGETS                       | REVIEW DESIGN                                          | QUOTE     |
| New project saved.                |                                                        |           |
| Please select a met               | hod for target entry                                   |           |
| RS# FLUIDIGM ASSAY ID TAP         | RGET SEQUENCE FILE UPLOAD EXISTING PROJECT             |           |
| Enter Target Name <tab>Assa</tab> | ay ID here the with a carriage return between entries. |           |
|                                   |                                                        |           |
|                                   | + ADD                                                  | D TARGETS |

- 1 With **FLUIDIGM ASSAY ID** selected and referring to your previously ordered assay, copy and paste one or more lines containing the RS number or target name and the Fluidigm Assay IDs, separated by a tab.
- 2 When you are finished, click +ADD TARGETS.

#### SNP Type Assays: Adding Targets by Target Sequence

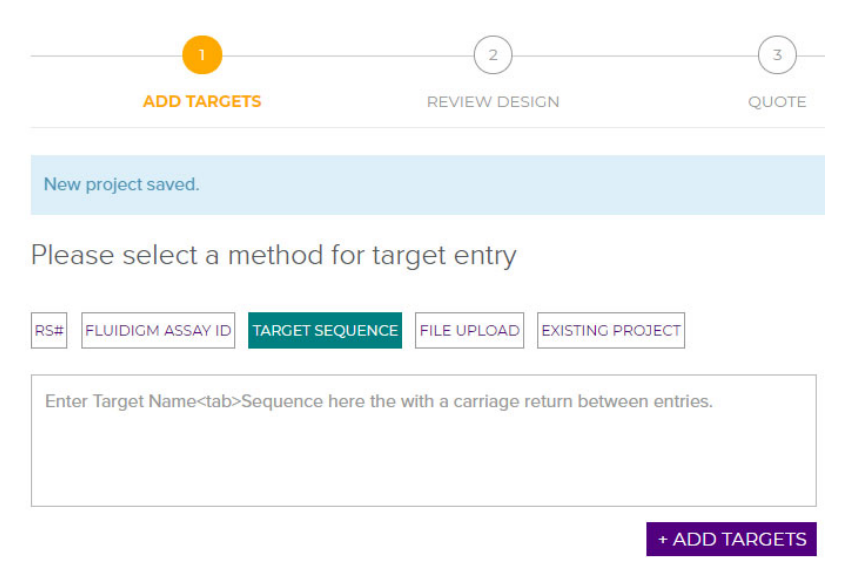

1 With **TARGET SEQUENCE** selected, enter one or more target names and associated target sequences per line. Each target name and a sequence (up to 1,000 bp) must be separated by a tab.

Place square brackets [] around the targeted biallelic SNP for primer design. Assays are designed to target the bracketed area. For example:

| Biallelic SNP | GTGTGAGT[C/A]TGACAGC  |
|---------------|-----------------------|
| Deletion      | GGTAATGAC[G/-]GTACGSG |
| Insertion     | GTGACAG[-/G]TGAAGAGA  |

**NOTE** Non-biallelic target SNP sequences are not accepted.

2 When you are finished, click +ADD TARGETS.

### SNP Type Assays: Adding Targets by Uploading a File

|                                    | 2               |                  |       |
|------------------------------------|-----------------|------------------|-------|
| ADD TARGETS                        | REVIEW DES      | SIGN             | QUOTE |
| New project saved.                 |                 |                  |       |
| Please select a method for         | target entry    |                  |       |
| RS# FLUIDIGM ASSAY ID TARGET SEQUE | NCE FILE UPLOAD | EXISTING PROJECT |       |
| 1. DOWNLOAD TEMPLATE               |                 |                  |       |
| 2. Choose File No file chosen      |                 |                  |       |
| 3. IMPORT                          |                 |                  |       |

- 1 With **FILE UPLOAD** selected, click **DOWNLOAD TEMPLATE** to access the Excel template spreadsheet file.
- 2 When the Excel file displays at the bottom of your screen, open it and view the 6 tabs:

Instructions Targets by RS# | Targets by Sequence | Targets by Fluidigm Assay ID | Targets by Primers

3 In Excel, read the instructions, enter your targets in the appropriate tab, and save your work as a tab-delimited Excel file with a \*.txt filename extension.

You can only save one Excel sheet (one tab) of targets at a time. This is the active sheet.

- 4 In D3, click **Choose File**, navigate to the file that you saved in Step 3 and click **Open**. The file containing the active sheet with your specified targets is now ready to be imported.
- 5 Click **IMPORT**.

×

|                                         | 2                               | 3     |
|-----------------------------------------|---------------------------------|-------|
| ADD TARGETS                             | REVIEW DESIGN                   | QUOTE |
| New project saved.                      |                                 |       |
| Please select a method f                | or target entry                 |       |
| RS# FLUIDIGM ASSAY ID TARGET SEC        | QUENCE FILE UPLOAD EXISTING PRO | JECT  |
| mport targets from another project or   | version:                        |       |
| Version 1                               |                                 | ~     |
| Or                                      |                                 |       |
| Import targets from the Fluidigm catalo | bg:                             |       |
| - Please choose -                       |                                 |       |

### SNP Type Assays: Adding Targets from Existing Projects

- 1 Use a drop-down list to import targets from another project or version that you created on D3 (**Import targets from another project or version**) or from the catalog where applicable (**Import targets from the Fluidigm catalog**).
- 2 Click CHOOSE TARGETS TO IMPORT. A list of targets displays. For example:

|   | targete normane version and you m | sinto be imported in the current |             |
|---|-----------------------------------|----------------------------------|-------------|
|   | TARGET NAME                       | TARGET TYPE                      | TARGET INFO |
|   | rs139589944                       | RS#                              | GAC[A/T]GAA |
|   | rs7574220                         | RS#                              | CTG[A/G]AGG |
| 0 | rs6433410                         | RS#                              | TGA[C/T]CAA |
| 0 | rs10242197                        | RS#                              | TGG[C/T]AAA |
| 1 | rs16919668                        | RS#                              | AGY[A/G]TTA |
|   | rs6493973                         | RS#                              | CCA[C/T]CTT |
|   | rs2218261                         | RS#                              | AGC[A/G]CTC |
| D | rs2704219                         | RS#                              | CAA[C/T]ACA |
| 0 | rs11658127                        | RS#                              | AAA[A/G]ACA |
|   | rs11658297                        | RS#                              | TCC[A/G]TCT |

- 3 Check the boxes of the targets to be imported into the current version.
- 4 Click **IMPORT TARGETS**.

## **Sharing Your Design with Colleagues**

Shared users receive read-only access to the shared version of the panel on their own dashboard. The read-only version is be updated if the original owner makes changes. Shared

users may make their own copies of the shared version to rename and edit. Modifications to copies do not affect the original owner's panel.

- 1 Be certain that you and your colleagues have sharing enabled.
  - a Click ACCOUNT SETTINGS:

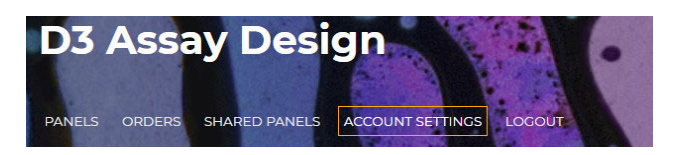

- b Check the box Enable shared projects from other users.
- c Click CONFIRM to enable sharing.

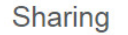

Version sharing allows users to grant read-only access of a version to other registered users, by entering their email addresses. To protect the confidentiality of our users, the sharing user will not be notified that your account is a registered D3 account. Read more here.

Enable shared projects from other users

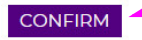

- 2 Navigate to the project or version.
- 3 Click the **Options** icon for that version, and then click the **Share** icon:

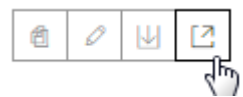

- 4 Read and agree to the conditions of the Fluidigm sharing agreement.
- 5 Enter email addresses for users you want to share with.
- 6 Click CONFIRM.

Your project or version is now shared with the users you designated. A sample shared version is shown here:

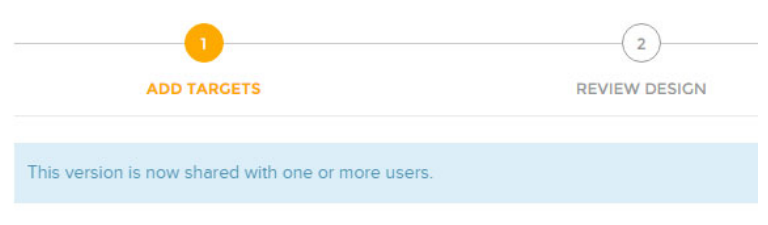

Please select a method for target entry

To stop sharing a version, delete the shared email addresses and confirm the change.

## **Requesting Assistance for Panel Design**

You can request assistance in creating, designing, or ordering your D3 panel. Sharing a panel with Technical Support enables our D3 support staff at Fluidigm to have full control over one version of the panel. It is recommended that you create a new version of the panel prior to requesting our assistance.

#### 1 Click REQUEST ASSISTANCE:

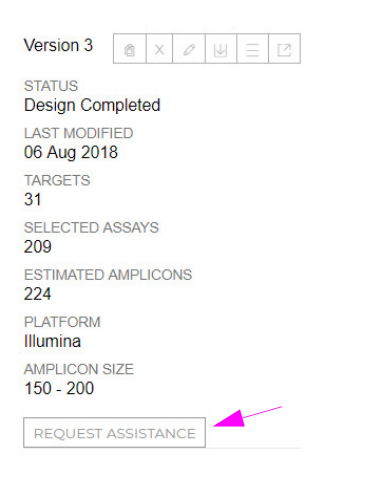

You see the Request Assistance screen:

| I have read and agree to the D3 user agreement. | ×                                        |
|-------------------------------------------------|------------------------------------------|
| SHARE WITH FLUIDIGM                             |                                          |
| Comments:                                       | share<br>after<br>.com.<br>your project. |
|                                                 |                                          |
| CLOSE                                           | CONFIRM                                  |

- 2 Read the user agreement and check the box I have read and agree to the D3 user agreement.
- **3** Read the paragraph in the SHARE WITH FLUIDIGM section and check the box that enables Fluidigm Technical Support to access this version of the panel.
- 4 Enter your contact information into the Comments box with a brief description of the reason for your request.

5 Click **CONFIRM**. You will receive notification by email from Fluidigm Technical Support. If you are not contacted by an administrator, email us at techsupport@fluidigm.com.

Your panel version is now shared with the Fluidigm staff:

| Shared to         |   |
|-------------------|---|
| Fluidigm staff    |   |
| CANCEL ASSISTANCE | ] |

To stop sharing a version, click **CANCEL ASSISTANCE**, uncheck the sharing checkbox, and click **CONFIRM**.

## **D3 Best Practices**

Adherence to best practices optimizes the D3 user experience. This section provides design recommendations, with pointers to increase assay coverage.

#### **Design Recommendations**

OX

Be certain to provide genome coordinates corresponding to the currently supported genome build. The supported genome build is identified in the Genome Build field located in your project properties, below ASSAY TYPE and SPECIES fields. For example:

| Version 1                          |
|------------------------------------|
| ASSAY TYPE<br>Access Array         |
| SPECIES<br>Human<br>[HOMO SAPIENS] |
| GENOME BUILD<br>UCSC hg19          |
| CREATED<br>06 Aug 2018             |

#### For Access Array Target-Specific Primers and Targeted DNA Seq Library Assays

- To list targets by genomic coordinates, the format should be chromosome: start coordinates-end coordinates. For example, chr4:1803246-1803387. This can be used for genomic region resequencing, SNP calling, or selecting specific exons.
- When genomic coordinates are provided, aliases must be added. An alias should not exceed 15 characters. Aliases are used to name primers. For example, the primers for alias APC\_ex3 are named APC\_ex3\_1, APC\_ex3\_2, and APC\_ex3\_3.
- To obtain uniform coverage across amplicons, the optimal size for the target range of an assay is ≥150 bp. However, amplicon lengths should be within 25% of the average in a given library.

#### For Delta Gene Assays

- You must ensure that Assay IDs, genome coordinates, and sequence submissions refer to the intended target species. D3 cannot check whether all targets entered belong to the same species.
- Assays are designed to target all known isoforms of the gene. If an assay does not target all known isoforms, a design comment is displayed next to the assay along with a list of detectable isoforms.

#### For SNP Type Assays

- When targets are entered by sequence, you must indicate the targeted SNP using square brackets separated by a forward slash. For example, [A/G].
- A minimum of 60 bp is recommended both upstream and downstream of the targeted SNP, with a maximum of 250 bp to increase the probability of receiving a design.
- Indicate any relevant additional non-targeted SNPs as International Union of Pure and Applied Chemistry (IUPAC) codes, which are tabulated in Appendix B.
- You must specify RefSNP numbers. A sequence is retrieved using the most recent build on human NCBI dbSNP and any adjacent SNP, with a reported allele frequency ≥1% (excluding SNPs with no frequency data).
- If both sequence and RS number are provided, the assay is designed to the sequence. No additional sequence is retrieved from dbSNP.
- Only one SNP can be identified per target number.
- Insertions or deletions >10 bp should not be included.
- Non-biallelic SNPs should not be included.
- Targets with adjacent SNPs within 30 bp on both sides of the target SNP will not be designed. Fluidigm recommends removal of an adjacent SNP if it is not pertinent within the study population.
- Sequences are filtered based on % GC content. Sequences that bear greater than 65% GC are assigned a nonstandard design rank automatically.

## Design Ranks (Standard vs. Nonstandard)

The design review process ranks assays as either standard or nonstandard, depending on the designability of the assay. The rank is not an indicator of the quality of your assay design. However, it affects the level of support provided. Although every D3 assay type has its supported species list, you can enter unsupported species if the selected assay type allows sequence submission.

 Standard assays are designed to product specifications and do not include a design comment.  Nonstandard assays fall outside typical design criteria. They are offered with limited support and might not meet product specifications. They include a design comment providing a rationale for the ranking.

A nonstandard rank is always assigned to assays that are either designed with relaxed algorithm parameters (such as relaxed requirements for GC filter, amplicon length, SNP filter, or repeat filter) or that are designed to customer-provided sequences. Such assays are provided with limited support and might not meet product specifications.

Assays that are designed with relaxed design parameters typically have a lower success rate than standard Fluidigm assays, yet they offer a viable alternative for studying difficult targets.

Design comments are specific to each assay type and are listed in the following sections.

#### **Design Comments**

#### For Access Array Target-Specific Primers and Targeted DNA Seq Library Assays

- 1 Nonstandard Assay: GC content is outside of the product specification.
- 2 Nonstandard Assay: One primer is designed within a repeat region.
- 3 Nonstandard Assay: Both primers are designed within a repeat region.
- 4 Nonstandard Assay: Designed without SNP and repeat annotation.
- 5 Nonstandard Assay: In silico check shows assays may hybridize to multiple loci.
- 6 Nonstandard Assay: Designed with amplicon lengths outside of specified lengths.
- 7 Nonstandard Assay: Designed outside of specifications.

#### For Delta Gene Assays

- 1 Nonstandard Assay: Designed to customer-provided sequence or genome coordinate.
- 2 Nonstandard Assay: Designed to non-NM\_accession ID.
- 3 Nonstandard Assay: Not designed to gene level.
- 4 Nonstandard Assay: Designed outside of specifications.

#### For SNP Type Assays

- 1 Nonstandard Assay: GC content is outside of the product specification.
- 2 Nonstandard Assay: Target is an insertion or deletion or not a SNP.
- 3 Nonstandard Assay: Designed outside of specifications.

## Assay Design Coverage

The D3 coverage report calculates coverage based on the inner amplicon (or true amplification sequence) between the locus-specific forward primer and the locus-specific reverse primer. It excludes regions covered by synthetic oligonucleotides.

**Primers.** Primer specificity is tested *in silico* against the latest genome build available at the time of release for the selected species. Occasionally two, three, or more primers may be required to cover the specific region. In such cases, coverage is accomplished by tiling inner amplicons across the region.

**Amplicon length**. You can see the length beneath the AMPLICON LENGTH column at the right of the ASSAY ID in the assays table:

| GAPDH                                               | 0                   |            |             |                                 |
|-----------------------------------------------------|---------------------|------------|-------------|---------------------------------|
| TYPE<br>Gene Name                                   |                     |            |             |                                 |
| SELECTED ASSAYS 24 / 24                             |                     |            |             |                                 |
| TARGET INFO<br>NM_001256799                         | Gap                 |            | 6,643,471   |                                 |
| SNP MASKING<br>dbSNP 142 with >= 1%                 | GC %                |            | GAPDH_11_e1 | GAPDH_11_e1                     |
| frequency and flagged as<br>clinically associated   | Repeat Track<br>SNP | rs6489721  |             | rs7307229 rs45561238 rs45568532 |
| DESIGN RANKINGS<br>Standard: 17 /<br>Nonstandard: 7 |                     | 1157971637 |             | ns112427350                     |
| COVERAGE<br>100%                                    | Target Assays       |            | SAAA0049985 | SAAA0153255                     |
| # OF GAPS<br>0                                      |                     |            |             | SAAA0048560 SA.                 |
|                                                     |                     |            |             |                                 |
|                                                     | Coverage Assays     |            |             |                                 |
|                                                     |                     |            |             |                                 |

| INCLUDE ASSAY(S) EXCLUDE ASSAY(S) U Filter 1-24 of 24 |          |         |             |                 |          | of 24 ← → |             |                                                                               |                 |
|-------------------------------------------------------|----------|---------|-------------|-----------------|----------|-----------|-------------|-------------------------------------------------------------------------------|-----------------|
|                                                       |          | Assay   |             |                 | Unique   |           | Design      |                                                                               |                 |
| ~· 🗆                                                  | SELECTED | Name    | ID          | Amplicon Length | Coverage | GC%       | Rank        | Comments                                                                      | User Annotation |
|                                                       | True     | GAPDH_1 | SAAA0049985 | 193             | 40%      | 63%       | Standard    |                                                                               |                 |
|                                                       | True     | GAPDH_2 | SAAA0048560 | 187             | 9.7%     | 65%       | Standard    |                                                                               |                 |
|                                                       | True     | GAPDH_3 | SAAA0153255 | 193             | 15.4%    | 66%       | Nonstandard | 1 - Nonstandard<br>Assay: GC content<br>is outside product<br>specifications. |                 |
|                                                       | True     | GAPDH_4 | SAAA0153253 | 197             | 21.6%    | 71%       | Nonstandard | 1 - Nonstandard<br>Assay: GC content<br>is outside product<br>specifications. |                 |

**Unique coverage**. D3 designs reference the plus strand of the human genome reference and do not imply gene transcription directionality. The unique coverage value is a representation of the genomic coverage provided by an assay, not including overlapping assays. This value is important for tiling designs where particular regions may be covered by two or more assays.

The coverage wheel changes dynamically as targets are added or removed from a project and as assays are included or removed from the assays list.

For example:

| Selected Assays    | 251/434                          |                   |
|--------------------|----------------------------------|-------------------|
| Designed Targets 1 | 58 / 58                          | 00.00/            |
| Bases Covered 1    | 37903 / 39118                    | 90.9%<br>coverage |
| Bases Dual Covered | 27811 / 39118                    |                   |
| Design Rankings    | Standard: 191 / Non-Standard: 60 |                   |

## **Targeted DNA Seq CNV Design Recommendations**

Target definition for copy number variant (CNV) panels in D3 with Targeted DNA Seq Library assays varies based upon the method of sequencing analysis.

The following recommendations that assist in defining the targets for a CNV panel also take into consideration downstream analysis:

- Include a reference gene target in the panel (for example, RPPH1). Check the box to select the **High quality design filter** option for the reference target to ensure that no nonstandard, off-target assays are returned.
- Target definition is dependent on the similarities between the regions of interest:

**Highly similar regions.** Identify the unique bases between the genomic sequences and define coordinate targets that cover only the unique bases. Primers will be designed to flank the coordinates provided.

**Partially similar regions.** Create coordinate targets for the unique region with the High quality design filter option, and coordinate targets for the common regions without the High quality design filter option.

#### Singleplex or Multiplex Access Array Target-Specific Primers

Your choice of singleplex or multiplex Access Array Target-Specific Primers depends on the needs of your experiment. These assays are performed on the Access Array system on either the Access Array 48.48 or LP 48.48 IFC. Individual or singleplex Access Array reactions contain one forward and one reverse primer in each microfluidic reaction chamber on the IFC and are provided with wet-test data. Multiplex reactions contain up to 12 sets of forward and reverse primers in each reaction chamber. Assays for multiplex are singleplex assays arrayed in a format for easy pooling into your primer pools. No wet-test data is provided with this option.

## **Chapter 3: Design Review and Ordering**

D3<sup>™</sup> is designed to automatically perform an *in silico* verification after you have added all targets. If a design passes verification, you can submit it for design. Our design experts generate your custom assay and notify you by email when the design is ready for review. Expect a design review response in 48–72 hours.

## **Submitting a Target for Design**

- 1 Check the list of targets to make sure you have added all targets you want to include in this version of your design. You can add more later.
- 2 Click SUBMIT FOR DESIGN:

| SUBMIT FOR DESIGN |            | RETRIEVE FROM ARCHIVE |          |               |                      |
|-------------------|------------|-----------------------|----------|---------------|----------------------|
|                   |            |                       |          |               |                      |
|                   | INDEX NCBI | Target<br>Name        | Туре     | Info          | FLUIDIGM<br>ASSAY ID |
|                   | 1          | SNP1                  | Sequence | TGT[T/C]AGG Q | Not submitted        |
|                   | 2          | SNP2                  | Sequence | AAG[G/A]AAG Q | Not submitted        |
|                   | 3          | SNP3                  | Sequence | TGA[T/G]AGT Q | Not submitted        |
|                   | 4          | SNP4                  | Sequence | CTC[C/T]TTC Q | Not submitted        |
|                   | 5          | SNP5                  | Sequence | AGA[T/C]GAT Q | Not submitted        |
|                   | 6          | SNP6                  | Sequence | TCG[G/T]ATC Q | Not submitted        |

**3** Review the confirmatory email that you receive from the system.

## Target Coverage for Access Array Target-Specific Primers and Targeted DNA Seq Library Assays

1 Click **REVIEW DESIGN** in the panel navigation links to display the target design coverage:

| 1           | 2             |       | « ADD TARGETS | REVIEW DESIGN | QUOTE » |
|-------------|---------------|-------|---------------|---------------|---------|
| ADD TARGETS | REVIEW DESIGN | QUOTE |               |               |         |

2 In the panel summary on display, review the following items related to the overall panel coverage statistics:

Selected Assays: The number of assays associated with non-archived targets currently included for ordering in the panel.

Designed Targets: The number of targets in the panel with assay designs.

Bases Covered: The count of target bases in the entire panel covered by at least 1 amplicon.

Bases Dual Covered: The count of target bases in the panel covered by at least 2 amplicons.

Design Rankings: The count of nonstandard- and standard-ranking assays in the panel selected for ordering.

The percentage of coverage displayed in the circle at the right is the percentage of bases across all non-archived targets that are covered by at least 1 assay. This is the overall coverage.

| Selected Assays i  | 251/434                          |                   |
|--------------------|----------------------------------|-------------------|
| Designed Targets i | 58 / 58                          | 00.00/            |
| Bases Covered 1    | 37903 / 39118                    | 96.9%<br>coverage |
| Bases Dual Covered | 27811 / 39118                    |                   |
| Design Rankings 👔  | Standard: 191 / Non-Standard: 60 |                   |

**NOTE** For Access Array<sup>™</sup> Target-Specific Primers and Targeted DNA Seq Library Assays, each target's coverage is calculated by counting the total bases for all design regions in the target that are covered by one or more assay inner amplicons. In addition, target coverage is calculated using all assays in the panel rather than only those assays associated with the target.

**3** Click **TARGET COVERAGE** in the review navigation tabs to review the following items related to the overall target coverage:

Assays Designed: The number of assays specifically associated with this target by the design process. These assays are removed from the panel if the target is archived.

Assays Selected: The number of assays associated with this target that are marked as included for ordering.

Assays Covering: The number of assays across the entire panel that cover the design regions of this target.

Coverage Total Bases: The count of bases for all design regions associated with this target.

Coverage Gaps: The number of gaps across all design regions associated with this target.

Coverage Dual Coverage: The percentage of bases of all design regions associated with this target that are covered by more than one assay inner amplicon.

Coverage: The percentage of bases of all design regions associated with this target that are covered by at least 1 assay inner-amplicon.

| TAR | GET COVERAGE REGION C | COVERAGE GAP | S ASSAY LIST                     |          |          |          |             |        |               |            |                            |
|-----|-----------------------|--------------|----------------------------------|----------|----------|----------|-------------|--------|---------------|------------|----------------------------|
| V   | Filter                |              |                                  |          |          |          |             |        |               | 1-31 of 31 | $\leftarrow$ $\rightarrow$ |
|     | Target                |              |                                  | Assays   |          |          | Coverage    |        |               |            |                            |
|     | Name                  | Туре         | Info                             | Designed | Selected | Covering | Total Bases | # Gaps | Dual Coverage |            | Coverage                   |
|     | BCR                   | RefSeq       | NM_004327 Q                      | 74       | 74       | 74       | 6927        | 3      | 31.8%         |            | 98.5%                      |
|     | ABL1 E11              | Coordinate   | chr9:133,759,358-<br>133,763,052 | 36       | 36       | 36       | 3695        |        | 45.6%         |            | 100%                       |
|     | TP53                  | Gene Name    | NM_000546 Q                      | 29       | 29       | 29       | 2522        | 1      | 36.6%         |            | 98.5%                      |
|     | GAPDH                 | Gene Name    | NM_001256799 Q                   | 22       | 22       | 22       | 1895        |        | 33.7%         |            | 100%                       |
|     | GATM                  | Gene Name    | NM_001321015 Q                   | 17       | 17       | 19       | 1272        |        | 43.3%         |            | 100%                       |
|     | B2M                   | RefSeq       | NM_004048 Q                      | 6        | 6        | 6        | 420         |        | 43.6%         |            | 100%                       |
|     | ABL1 E3               | Coordinate   | chr9:133,730,184-<br>133,730,489 | 3        | 3        | 3        | 306         |        | 26.8%         |            | 100%                       |

4 Click **REGION COVERAGE** in the review navigation tabs to review the following items related to the individual target region coverage:

Region Name: The title of the region for this coordinate range. For gene and RefSeq designs, it is the type of the region (UTR, Upstream).

Region Coordinates: The positions of the starting and ending bases for this designable region.

Covering Assays: The count and list of assay IDs that cover this specific region.

Coverage Gaps: The count and list of gaps in the coverage of the region.

Total Bases: The length of this design region.

Bases Missed: The number of bases in this region that are without coverage.

Dual Coverage and Coverage: The percentage of coverage of this region by  $\geq$ 1 assay inner-amplicon.

| TAR | RGET COVERAGE REGION COVERAGE GAPS ASSAY LIST |                 |                         |                 |      |             |              |               |          |  |  |  |  |
|-----|-----------------------------------------------|-----------------|-------------------------|-----------------|------|-------------|--------------|---------------|----------|--|--|--|--|
|     | CINCREASE COVERAGE CREDICIN REGIONS           |                 |                         |                 |      |             |              |               |          |  |  |  |  |
|     | Target                                        | Region          |                         | Coverage        |      |             |              |               |          |  |  |  |  |
|     | Name                                          | Name            | Coordinates             | Covering Assays | Gaps | Total Bases | Bases Missed | Dual Coverage | Coverage |  |  |  |  |
|     | rs775809821                                   | rs775809821_t1  | chr1:10020-10020        |                 |      | 1           | 1            | 0%            | 0%       |  |  |  |  |
|     | rs200462216                                   | rs200462216_t1  | chr1:10229-10255        |                 |      | 27          | 27           | 0%            | 0%       |  |  |  |  |
|     | rs986547682                                   | rs986547682_t1  | chr1:10364-10364        | 10              |      | 1           |              | 0%            | 100%     |  |  |  |  |
|     | rs869048053                                   | rs869048053_t1  | chr2:20971514-20971556  | 10              |      | 43          |              | 0%            | 100%     |  |  |  |  |
|     | rs1055297232                                  | rs1055297232_t1 | chr2:9830393-9830405    | 10              |      | 13          |              | 0%            | 100%     |  |  |  |  |
|     | GATM                                          | GATM_t9         | chr15:45654307-45654419 | 20              |      | 113         |              | 38.1%         | 100%     |  |  |  |  |
|     | GATM                                          | GATM_t8         | chr15:45656098-45656214 | 2Q              |      | 117         |              | 65.8%         | 100%     |  |  |  |  |

**NOTE** For Access Array Target-Specific Primers and Targeted DNA Seq Library Assays, a designed target has 1 or more target regions depending on the target input type. A gene or RefSeq target has multiple design regions per target, whereas all other target types have only 1 region.

5 Click COVERAGE GAPS in the review navigation tabs to review the following items related to the gaps in coverage:

Region Name: The title of the region that contains this gap.

Gap Coordinates: The positions of the starting and ending bases for this gap in coverage.

SNPs: The relative percentage of bases in and around the gap region that are masked for SNPs.

GC: The relative percentage of bases in and around the gap region that have high or low amounts of GC.

Repeat: The relative percentage of bases in and around the gap region that are masked as a repeat.

Missed Bases: The number of bases that comprise the gap.

| TARG | ET COVERAGE REGION COVERAGE | COVERAGE GAPS | ASSAY LIST |       |                         |      |           |           |              |
|------|-----------------------------|---------------|------------|-------|-------------------------|------|-----------|-----------|--------------|
|      | DESIGN GAP COVERAGE         | Filter        |            |       |                         |      |           | 1-4 o     | of 4 ↔ →     |
|      | Target                      |               | Region     |       | Gap                     |      |           |           |              |
|      | Name                        | Bases         | Name       | Bases | Coordinate              | SNPs | GC        | Repeat    | Missed Bases |
|      | TP53                        | 2522          | TP53_t11   | 1207  | chr17:7571997-7572032   | None | High      | Very High | 36           |
|      | BCR                         | 6927          | BCR_t1     | 596   | chr22:23522807-23522820 | Low  | Very High | High      | 14           |
|      | BCR                         | 6927          | BCR_t1     | 596   | chr22:23523003-23523019 | None | Very High | Very High | 17           |
|      | BCR                         | 6927          | BCR_t1     | 1279  | chr22:23523509-23523576 | None | Very High | None      | 68           |

**NOTE** For Access Array Target-Specific Primers and Targeted DNA Seq Library Assays, a gap in coverage might result from a number of factors, including the GC% of the region or bases masked for variants or repeats. The gap coverage table provides information that may explain why the gap region is difficult to cover.

## Assay List for Access Array Target-Specific Primers and Targeted DNA Seq Library Assays

1 Click **REVIEW DESIGN** in the panel navigation links to display the target design coverage:

| 1           | 2             | 3     | « ADD TARGETS | REVIEW DESIGN | OUOTE » |
|-------------|---------------|-------|---------------|---------------|---------|
| ADD TARGETS | REVIEW DESIGN | QUOTE |               |               |         |

2 Click **ASSAY LIST** in the review navigation tabs to review the following items related to all assays in the panel:

Target Name: The title of the target with which this assay is associated.

Assay Name: The title of the assay provided by the design process. The title is subject to change.

Assay ID: The identification number of the assay assigned by processing. The ID cannot be changed and might be the same across multiple targets.

Design Rank: The support level for this assay, based on design parameters.

Amplicon Length: The total length of the amplicon, including primers.

Amplicon GC: The total GC% of the amplicon, including primers.

Comments: Information regarding why an assay is ranked nonstandard.

User Annotation: Specific panel information supplied by the user to the assay.

| TARGET                            | TARGET COVERAGE REGION COVERAGE GAPS ASSAY LIST |              |                |               |        |          |     |          |                                       |  |  |  |
|-----------------------------------|-------------------------------------------------|--------------|----------------|---------------|--------|----------|-----|----------|---------------------------------------|--|--|--|
| INCLUDE ASSAY[5] EXCLUDE ASSAY[5] |                                                 |              |                |               |        |          |     |          | 1-217 of 217 $\leftarrow \rightarrow$ |  |  |  |
|                                   |                                                 | Target       | Assay          |               | Design | Amplicon |     |          |                                       |  |  |  |
| 🔲 Inc                             | cluded                                          | Name         | Name           | ID            | Rank   | Length   | GC% | Comments | User Annotation                       |  |  |  |
| 🔲 Fal                             | alse                                            | rs1055297232 | rs1055297232_1 | SAAA0155877   | High   | 181      | 57% |          |                                       |  |  |  |
| 🔲 Fal                             | alse                                            | GATM         | GATM_1         | SAAA0050705*  | High   | 183      | 51% |          |                                       |  |  |  |
| 🔲 Fal                             | alse                                            | GATM         | GATM_2         | SAAA0050706 * | High   | 191      | 44% |          |                                       |  |  |  |
| E Fal                             | alse                                            | GATM         | GATM_3         | SAAA0050698 * | High   | 199      | 34% |          |                                       |  |  |  |
| 🔲 Tru                             | ue                                              | GATM         | GATM_4         | SAAA0050709   | High   | 180      | 37% |          |                                       |  |  |  |
| 🔲 Tru                             | ue                                              | GATM         | GATM_5         | SAAA0050700   | High   | 184      | 35% |          |                                       |  |  |  |
| 🔲 Tru                             | ue                                              | GATM         | GATM_6         | SAAA0050711   | High   | 189      | 45% |          |                                       |  |  |  |

- **3** Check the boxes of those assays that you want to be:
  - Included in the panel and click INCLUDE ASSAY(S).
  - Excluded from the panel and click **EXCLUDE ASSAY(S)**.

| INCLUDE ASSAY(5) EXCLUDE ASSAY(5) |          |              |                |               |        |          |       |          |                 |  |
|-----------------------------------|----------|--------------|----------------|---------------|--------|----------|-------|----------|-----------------|--|
|                                   |          | Target       | Assay          |               | Design | Amplicon |       |          |                 |  |
|                                   | Included | Name         | Name           | ID            | Rank   | Length   | GC%   | Comments | User Annotation |  |
|                                   | False    | rs1055297232 | rs1055297232_1 | SAAA0155877   | High   | 181      | 57%   |          |                 |  |
|                                   | False    | GATM         | GATM_1         | SAAA0050705 * | High   | 183      | 51%   |          |                 |  |
|                                   | Falco    | CATH         | GATM 2         | CAAA0050700 * | High   | 101      | 1.194 |          |                 |  |

Alternatively, you can click **IncludeExclude List**, copy and paste a list of Assay IDs into the box on the INCLUDE OR EXCLUDE ASSAY IDS screen, and click either **INCLUDE ASSAY(S)** or **EXCLUDE ASSAY(S)** to include or exclude assays in batch.

| INCLUDE ASSAY(S) EXCLUDE ASSAY(S)                                                                       |     |
|----------------------------------------------------------------------------------------------------|-----|
|                                                                                                    |     |
|                                                                                                    |     |
|                                                                                                    | ×   |
| INCLUDE OR EXCLUDE ASSAY IDS                                                                            |     |
|                                                                                                    |     |
| Paste a list of new line delimited Assay IDs and select either Include Assays or Exclude Assays button. | _   |
|                                                                                                    |     |
|                                                                                                    |     |
|                                                                                                    |     |
| CLOSE INCLUDE ASSAY(S) EXCLUDE ASSAY(                                                                   | (S) |

**NOTE** For Access Array Target-Specific Primers and Targeted DNA Seq Library Assays, excluding an assay removes it from the panel order and from coverage calculation.

4 Click Annotate Assays, copy and paste a tab-delimited list of Assay IDs with associated user-defined comments into the box on the ANNOTATE ASSAY IDS screen, and click APPLY ANNOTATIONS to annotate assays in batch.

| INCLUDE ASSAY(S) EXCLUE | E ASSAY(S)                                                                                                    |         |
|-------------------------|----------------------------------------------------------------------------------------------------|---------|
| Target                  | Assay Annotate Assays                                                                                                    |         |
|                         |                                                                                                    | ×       |
|                         | ANNOTATE ASSAY IDS                                                                                                    |         |
|                         | Apply an annotation string of your choice (limit 100 characters) to each assay in the panel.<br>This annotation text can be used to search or filter and is included in the panel version report download.<br>Paste a tab delimited list of Assay IDs and annotation text in the format:<br>Assay ID <tab>text</tab> |         |
|                         | Clear existing annotations before applying                                                                                                    |         |
|                         | CLOSE APPLY ANNOT                                                                                                    | TATIONS |

## The Target Coverage Display for Access Array Target-Specific Primers and Targeted DNA Seq Library Assays

For Access Array<sup>™</sup> Target-Specific primers and Targeted DNA Seq Library Assays, D3 graphically displays the coverage results for each target and each design region within the target. This includes an alignment of the genomic region with all relevant information (SNPs, GC content, and repeat regions) for each assay design. A complete target region and a zoom window enable you to examine coverage at the assay level.

To access the coverage display:

1 Navigate to the Design Review screen of your Access Array Target-Specific Primers or Targeted DNA Seq Library Assays design:

| TAR | TARGET COVERAGE         REGION COVERAGE         COVERAGE GAPS         ASSAY LIST |           |                |          |          |          |             |        |               |            |            |  |
|-----|----------------------------------------------------------------------------------|-----------|----------------|----------|----------|----------|-------------|--------|---------------|------------|------------|--|
| ¥   | Filter                                                                           |           |                |          |          |          |             |        |               | 1-19 of 19 | <b>* *</b> |  |
|     | Target                                                                           |           |                | Assays   |          |          | Coverage    |        |               |            |            |  |
|     | Name                                                                             | Туре      | Info           | Designed | Selected | Covering | Total Bases | # Gaps | Dual Coverage |            | Coverage   |  |
|     | GATM                                                                             | Gene Name | NM_001321015 Q | 17       | 14       | 16       | 1272        | 2      | 33.9%         |            | 90.8%      |  |
|     | GAPDH                                                                            | Gene Name | NM_001256799 Q | 22       | 22       | 22       | 1895        |        | 33.7%         |            | 100%       |  |
|     | TP53                                                                             | Gene Name | NM_000546 Q    | 29       | 26       | 26       | 2522        | 4      | 32.9%         |            | 92.6%      |  |
|     | B2M                                                                              | RefSeq    | NM_004048 Q    | 6        | 6        | 6        | 420         |        | 43.6%         |            | 100%       |  |

2 In the Coverage column, click any coverage percentage (at the right) to view coverage results for that target. A multipanel track displays with tracks and panels. For more information, see Coverage Results Track Definitions for Access Array Target-Specific Primers and Targeted DNA Seq Library Assays on page 51.

## Coverage Results Track Definitions for Access Array Target-Specific Primers and Targeted DNA Seq Library Assays

| Coverage<br>Target Region                                |                                                                                                    |            |
|----------------------------------------------------------|----------------------------------------------------------------------------------------------------|------------|
| Gop<br>Torget Region<br>GC %<br>Repeat Track<br>SNP<br>B | 505 41,228,831<br>8022 [rs80357126 [rs80357075 ]rs80356932<br>158077 [rs80356870 ]rs80356960 ]rs80358111<br>80356063 [rs80357026 ]rs80357016<br>80357854 ]rs80357016<br>803577854 ]rs80357016<br>s80357854 ]rs80357016<br>s80357854 ]rs80357016<br>s80357854 ]rs80357118 ]rs80359885<br>[rs80357148 ]rs80357130 | Irs8178194 |
| Assays                                                   | BRCA1_15                                                                                                    | •          |
| C                                                        | Ū                                                                                                    |            |

Display tracks in the coverage results:

| Label | Definition               | Content                                                                                                    |
|-------|--------------------------|----------------------------------------------------------------------------------------------------|
| А     | _                        | The panel displays target and overall coverage for all selected assays.                                    |
| В     | _                        | The panel displays zoomed area. By default it covers about three assay lengths.                            |
| С     | _                        | The panel lists gaps in zoomed area, with genome coordinates that can be copied and pasted into .txt file. |
| D     | -                        | Ellipsis punctuations denote the omission of the sequence for the current design.                          |
| E     | _                        | The slider bar sizes and aligns to zoomed area.                                                            |
| T1    | Overall coverage track   | A list of lines is dynamically calculated by the coverage script as the user selects and deselects assays. |
| T2    | Target definition        | Regions of targets are defined.                                                                            |
| Т3    | Zoomed target definition | The regions of defined targets are determined by the zoomed coordinates.                                   |
| T4    | GC content               | The GC portion is extracted from the full definition by the zoomed coordinates.                            |
| Т5    | SNPs                     | Relative locations of SNPs are displayed with associated dBSNP IDs.                                        |

| Label | Definition                        | Content                                                                                                    |
|-------|-----------------------------------|----------------------------------------------------------------------------------------------------|
| Т6    | Inner amplicon                    | The inner amplicon (minus primers) of selected assays is displayed within the zoomed coordinates.                                                                                                    |
|       |                                   | Inner amplicons displayed in the Target Assays band are assays<br>that are associated with the displayed target and listed in the<br>assay table. Inner amplicons displayed in the Coverage Assays<br>band are amplicons that cover the target but are associated with<br>another target and not displayed in the assay table. |
| T7    | Gap track with<br>gap coordinates | The coordinates and size of a gap are displayed for a region not covered by designs.                                                                                                    |

## Coverage Color Coding Definitions for Access Array Target-Specific Primers and Targeted DNA Seq Library Assays

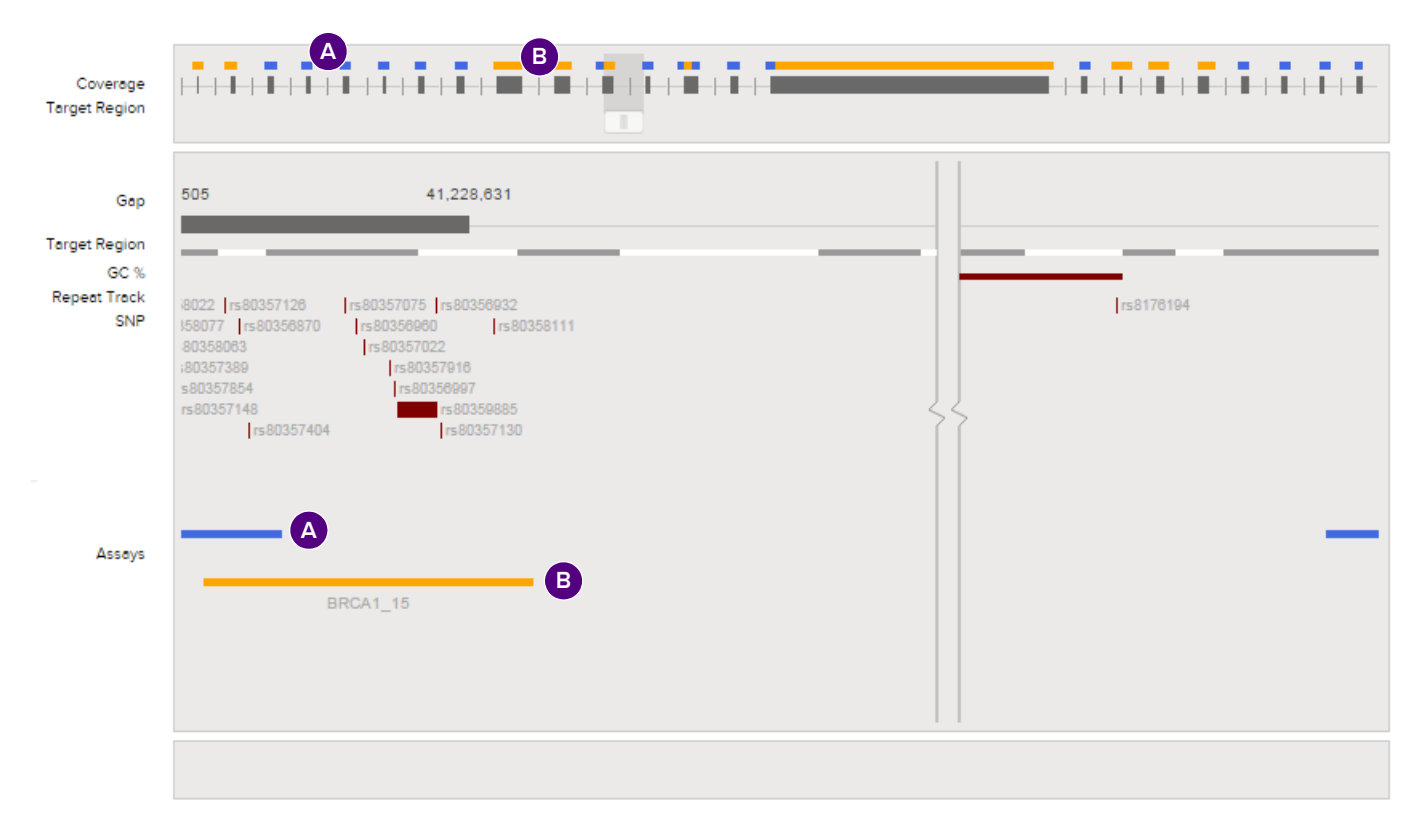

| Label | Definition                                        |
|-------|---------------------------------------------------|
| Α     | Standard-ranked assays<br>(blue)                  |
| В     | Nonstandard-ranked<br>assays (yellow)             |
| —     | Not shown: not selected for ordering (light gray) |
| _     | Not shown: gaps in coverage (red)                 |

## Increase Coverage for Access Array Target-Specific Primers and Targeted DNA Seq Library Assays

Coverage for Access Array Target-Specific Primers and Targeted DNA Seq Library Assays can be increased by resubmitting a design region or gap region to Fluidigm for reprocessing using alternate design parameters.

### **Increasing Coverage in Design Regions**

You can design additional assays to cover new targets in the target design region. The assays designed through this action are be different from the assays already in the panel.

1 Click **REVIEW DESIGN** in the panel navigation links to display the target design coverage:

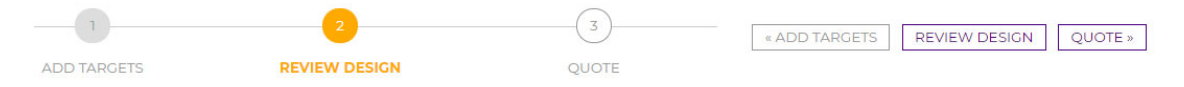

- 2 Click **REGION COVERAGE** in the review navigation tabs.
- 3 Check the boxes of those design regions that you want to be included and click **INCREASE COVERAGE**.
- 4 In the DESIGN SNP MASKING section of the Increase Design Region Coverage screen, select an alternate SNP masking option or adjust the minimum and maximum amplicon sizes.
- **5** For Targeted DNA Seq Library Assays only: In the TARGET COVERAGE section of the Increase Design Region Coverage screen, select **High quality design filter** to request only assays that have no primers in repeat regions or that amplify more than one genomic region.

#### Increase Design Region Coverage

#### Create new targets for the selected regions to design additional assays for increased coverage. Coverage for the regions may be increased by altering the amplicon size or using less stringent SNP masking.

DESIGN SNP MASKING

| dbSNP 150 with >= 1% frequency and flagged as clinically associated | * |
|---------------------------------------------------------------------|---|
| Recommended - Moderate SNP masking                                  |   |
| ○ dbSNP 150 with >= 1% frequency                                    |   |
| Light SNP masking                                                   |   |
| 🔿 dbSNP 150 all                                                     |   |
| Heavy SNP Masking                                                   | - |
| 4                                                                   |   |

#### TARGET COVERAGE

🗆 High quality design filter 👩

| PLATFORM PARAMETER                   | 25 |  |
|--------------------------------------|----|--|
| Amplicon Minimum Size                |    |  |
| Must be greater than or equal to 150 | )  |  |
| 150                                  |    |  |
| Amplicon Maximum Size                |    |  |
| Must be less than or equal to 500    |    |  |
| 240                                  |    |  |
|                                      |    |  |

**NOTE** Changing the parameters increases the likelihood that alternate assays can be designed.

6 Click **SUBMIT** to create the new coordinate targets with the alternate design parameters. The new targets are submitted automatically for design to Fluidigm.

#### **Redesigning Coverage of Design Regions**

You can redesign coverage if the current target design region is not acceptable. A new coordinate target is created and submitted for design using your alternate design parameters. Some of the assays designed through this action might match assays that are in the panel already.

1 Click **REVIEW DESIGN** in the panel navigation links to display the target design coverage:

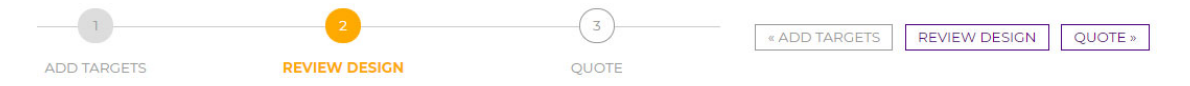

- 2 Click **REGION COVERAGE** in the review navigation tabs.
- 3 Check the boxes of those design regions that you want to be redesigned and click **REDESIGN REGIONS**.

0

- 4 In the DESIGN SNP MASKING section of the Redesign Region Coverage screen, select an alternate SNP masking option or adjust the minimum and maximum amplicon sizes.
- 5 For Targeted DNA Seq Library Assays only: In the TARGET COVERAGE section of the Redesign Region Coverage screen, select **Design dual coverage** to request each base in the target to be covered by more than one assay. Select **High quality design filter** to request only assays that have no primers in repeat regions or that amplify more than one genomic region.

| Redesign Region Coverage                                                                                                    |                        |
|----------------------------------------------------------------------------------------------------|------------------------|
| Deselect the assays covering the selected regions and create new targets designed with alternate p<br>Coverage for the regions may be increased by altering the amplicon size or using less stringent SNP | arameters.<br>masking. |
| DESIGN SNP MASKING                                                                                                    |                        |
| @dbSNP 150 with >= 1% frequency and flagged as clinically associated                                                                                                    |                        |
| Recommended - Moderate SNP masking                                                                                                    |                        |
| OdbSNP 150 with >= 1% frequency                                                                                                    |                        |
| Light SNP masking                                                                                                    |                        |
| OdbSNP 150 all                                                                                                    |                        |
| Heavy SNP Masking                                                                                                    | *                      |
| 4                                                                                                    | •                      |
| TARGET COVERAGE                                                                                                    |                        |
| 🗆 Design assays for dual coverage 🍘 🗆 High quality design filter 🍘                                                                                                    |                        |
| PLATFORM PARAMETERS                                                                                                    |                        |
| Amplicon Minimum Size                                                                                                    |                        |
| Must be greater than or equal to 150                                                                                                    |                        |
| 150                                                                                                    |                        |
| Amplicon Maximum Size                                                                                                    |                        |
|                                                                                                    |                        |
| Must be less than or equal to 500                                                                                                    |                        |

\*Modified parameters only apply to the new selected region targets. CLOSE SUBMIT REDESIGN

**NOTE** Changing the parameters increases the likelihood that alternate assays can be designed.

6 Click **SUBMIT** to create the new coordinate targets with the alternate design parameters. The new targets are submitted automatically for design to Fluidigm.

#### **Designing Coverage for Gaps**

Using alternate parameters, you can create and submit for design a new coordinate target that covers part or all of a gap region. The existing assays in the panel are avoided so that only new assays are returned if they pass.

1 Click **REVIEW DESIGN** in the panel navigation links to display the target design coverage:

| 1           | 2             | 3     | « ADD TA |
|-------------|---------------|-------|----------|
| ADD TARGETS | REVIEW DESIGN | QUOTE |          |

SUBMIT

- 2 Click COVERAGE GAPS in the review navigation tabs.
- 3 Check the boxes of those design regions that you want to be included and click DESIGN GAP COVERAGE.
- 4 In the DESIGN SNP MASKING section of the Design Gap Coverage screen, select an alternate SNP masking option or adjust the minimum and maximum amplicon sizes.
- 5 For Targeted DNA Seq Library Assays only: In the TARGET COVERAGE section of the Design Gap Coverage screen, select **Design dual coverage** to request each base in the target to be covered by more than one assay. Select **High quality design filter** to request only assays that have no primers in repeat regions or that amplify more than one genomic region.

| Design | Gap | Coverage |
|--------|-----|----------|
| 9      |     | 9        |

Create a new target for each of the selected gap coordinates and submit for design using modified parameters. Coverage for the gaps may be achieved by altering the amplicon size or using less stringent SNP masking.

DESIGN SNP MASKING

| Idde bound by the second second se | <b>*</b> |
|----------------------------------------------------------------------------------------------------|----------|
| Recommended - Moderate SNP masking                                                                                                    |          |
| ○ dbSNP 150 with >= 1% frequency                                                                                                    |          |
| Light SNP masking                                                                                                    |          |
| O dbSNP 150 all                                                                                                    |          |
| Heavy SNP Masking                                                                                                    | -        |
| 4                                                                                                    | b.       |

 $\Box$  Design dual coverage  $\bigcirc$   $\Box$  High quality design filter  $\bigcirc$ 

| PLATFORM PARAMETERS                  |  |
|--------------------------------------|--|
| Amplicon Minimum Size                |  |
| Must be greater than or equal to 150 |  |
| 150                                  |  |
| Amplicon Maximum Size                |  |
| Must be less than or equal to 500    |  |
| 240                                  |  |
| 07.                                  |  |

\*Modified parameters only apply to the new selected gap targets. CLOSE

**NOTE** Changing the parameters increases the likelihood that alternate assays can be designed.

6 Click **SUBMIT** to create the new coordinate targets with the alternate design parameters. The new targets are submitted automatically for design to Fluidigm.

## **Optimizing Your Design**

Our aim is to help you to optimize all aspects of your designs, so we invite you to request assistance with them. Click **REQUEST ASSISTANCE** at the left of the screen and read D3 Best Practices on page 40.

## **Preparing an Order**

D3 offers the convenience of arraying assays using either default parameters or your customized layout in standard 96-well plates. Plated assays allow the use of multichannel pipettes to reduce pipetting steps, significantly reducing your effort and minimizing the possibility of pipetting errors.

## **Requesting a Quote**

When the design review step is complete, you are notified by email. You can now either:

- Request a quote. Your local Fluidigm sales representative or distributor will provide you
  with a quote and handle all the ordering logistics. When you submit a purchase order
  (PO), the manufacture of your assays commences.
- If you have established a blanket PO with Fluidigm, you can request that your order be processed without a quote. Your local Fluidigm sales representative or distributor will handle all the ordering logistics.

To request a quote:

- 1 Follow the link in the notification email to access the project/version that is ready for your review.
- 2 If you are satisfied with the assays, click **QUOTE** at top-right of your screen:

| ADD TARG            | ETS              | 2<br>REVIEW DESIGN     |                                  | QUOTE     | α,       | ADD TARGETS | REVIEW DESIG | QUOTE »         |            |          |
|---------------------|------------------|------------------------|----------------------------------|-----------|----------|-------------|--------------|-----------------|------------|----------|
| Selected Assays i   |                  |                        |                                  | 166 / 169 |          |             |              |                 |            |          |
| Designed Targets i  |                  | 17 / 17                |                                  |           |          |             |              | 0.40/           |            |          |
| Bases Covered       |                  | 19553                  | / 20792                          |           |          |             |              | 94%<br>coverage |            |          |
| Bases Dual Covered  | ī                | 5547                   | / 20792                          |           |          |             |              |                 |            |          |
| Design Rankings 🕕   |                  | Stand                  | Standard: 128 / Non-Standard: 38 |           |          |             |              |                 |            |          |
| TARGET COVERAGE REA | SION COVERAGE CO | VERACE CAPS ASSAY LIST | Assays                           |           |          | Coverage    |              |                 | 1-17 of 17 | * *      |
| Name                | Туре             | Info                   | Designed                         | Selected  | Covering | Total Bases | # Gaps       | Dual Coverage   |            | Coverage |
| GATM                | Gene Name        | NM_001321015 Q         | 12                               | 9         | 9        | 1272        | 4            | 14.7%           |            | 71.4%    |
| GAPDH               | Gene Name        | NM_001256799 Q         | 17                               | 17        | 17       | 1995        |              | 22.7%           |            | 100%     |

**NOTE** Click **QUOTE** to begin ordering. The first step in the order process is to request a price quote. Assays are not manufactured until a P.O. is received.

**3** Select the plate layout.

#### **Plate Layouts**

#### The Default Plate Layout for SNP Type or Delta Gene

The default (standard) layout places your assays onto plates column by column, sorted alphabetically by target name.

| 1                                     | 2             | 3     | < ADD TARGETS | REVIEW DESIGN | QUOTE > |
|---------------------------------------|---------------|-------|---------------|---------------|---------|
| ADD TARGETS                           | REVIEW DESIGN | QUOTE |               |               |         |
| TARGETS / ASSAYS i                    |               |       |               |               |         |
|                                       | 71 (Min.: 1)  |       |               |               |         |
| PLATE LAYOUT i                        | Default       |       |               |               |         |
|                                       | Custom        |       |               |               |         |
| REQUEST QUOTE                         |               |       |               |               |         |
| You currently do not have any offers. |               |       |               |               |         |

- 1 To accept the default layout, click **Default**.
- 2 Click REQUEST QUOTE.

#### The Pooled Layout for Targeted DNA Seq Library Assays

The pooled layout option orients the selected assays into pools for each pooling algorithm that Fluidigm uses. For projects that are  $\leq 2,400$  amplicons, 20 or 24 pools can be provided. For projects that are  $\geq 2,400$  amplicons, 40 or 48 pools are mixed. Pooled assays can be delivered pre-mixed in tubes or in well plates.

#### NOTE

- There is an additional cost for pre-pooling the assays in tubes.
- The Plate Layouts received from informatics packets that contain empty wells (without TSP assays) are shown as buffer. The empty wells contain buffer for secondary QC purposes.

| SELECTED ASSAYS i  | 1508                                               |
|--------------------|----------------------------------------------------|
| DESIGNED TARGETS [ | 53                                                 |
| PLATE LAYOUT       | Pooled                                             |
|                    | ○ Custom                                           |
| DELIVERY OPTIONS i | Singleplex                                         |
|                    | $\bigcirc$ Pre-mixed pools with singleplex retains |
| IFC                | – Select an IFC – 🗸 🗸                              |
| POOLS              | ○ Minimize                                         |
|                    | ® 8                                                |
|                    | O 20                                               |
|                    | O 24                                               |
|                    | O 40                                               |
|                    | ○ 48                                               |

REQUEST QUOTE

- 1 To accept the pooled plate layout, click **Pooled**.
- 2 Click the delivery option Singleplex or Pre-mixed pools with singleplex retains.
- **3** (Optional) Select an IFC to filter the pools options so that only selections that are compatible with the target IFC are included.
- 4 Select the desired number of pools into which the selected assays are distributed. (The Minimize option pools the assays into the smallest number of pools that can be achieved.)
- 5 Click REQUEST QUOTE.

#### Fluidigm Panel Customization for Targeted DNA Seq Library Assays

Customizations to a Fluidigm Targeted DNA Seq Library Assays panel can be ordered as additions to the product pools of an existing panel or ordered as an entirely new (and complete) panel. Generation of a quotation for a customized panel requires the selection of the assay order type:

- Ordering new assays for existing product pools. Product pooling is used to determine the optimal pool into which each assay should be added. The order includes only assays that are not included in the catalog product. The assays are delivered in singleplex plates that are laid out for easy pipetting into the appropriate pools.
- Ordering a new panel, complete with all product assays. This option should be used if any assays or targets have been removed from the product panel or if the number of desired pools is different from the number listed in the catalog. All assays in the panel will be re-pooled and delivered based upon the layout selections.

**NOTE** Fluidigm Advanta<sup>™</sup> panels are optimized through multiple iterations of sequencing analysis, including the increase in concentration of certain lower-performing assays. These optimizations are not considered when re-pooling, and panel optimization might need to be performed. For example:

| 1                                      | 2                                                                | 3                                       | ADD TARGETS REVIEW | DESIGN |
|----------------------------------------|------------------------------------------------------------------|-----------------------------------------|--------------------|--------|
| ADD TARGETS                            | REVIEW DESIGN                                                    | QUOTE                                   |                    |        |
| SELECTED ASSAYS                        | 1595                                                             |                                         |                    |        |
| DESIGNED TARGETS                       | 83                                                               |                                         |                    |        |
| SELECTED ASSAYS FILTERED AGAINST PANEL | Advanta <sup>®</sup> Solid Tumor NGS Library                     | Prep Assay version 1                    |                    |        |
| RDER ASSAYS                            | 90 Assays - Order only new assay 1595 Assays - Order and re-pool | ys for existing pooling<br>entire panel |                    |        |
| POOLS                                  | ® 8                                                              |                                         |                    |        |

REQUEST QUOTE

#### The Multiplex Layout for Access Array Target-Specific Primers

The default layout option for Access Array Target-Specific Primers is multiplexed into pools. The internal algorithm by Fluidigm groups the selected assays in pools. The pools are distributed row by row across one or more well plates.

| 1                                     | 2                    | 3     | < ADD TARGETS | REVIEW DESIGN | QUOTE > |
|---------------------------------------|----------------------|-------|---------------|---------------|---------|
| ADD TARGETS                           | REVIEW DESIGN        | QUOTE |               |               |         |
| SELECTED ASSAYS                       | 51                   |       |               |               |         |
| DESIGNED TARGETS                      | 2                    |       |               |               |         |
| PLATE LAYOUT i                        | Multiplex            |       |               |               |         |
|                                       | Singleplex (Default) |       |               |               |         |
|                                       | Singleplex (Custom)  |       |               |               |         |
| REQUEST QUOTE                         |                      |       |               |               |         |
| You currently do not have any offers. |                      |       |               |               |         |

- 1 To accept the multiplexed layout, click **Multiplex**.
- 2 Click **REQUEST QUOTE**.

#### The Singleplex Layout for Access Array Target-Specific Primers

The singleplex layout places your assays onto plates column by column, sorted alphabetically by target name.

- 1 To accept the Singleplex layout, click **Singleplex (Default)**.
- 2 Click **REQUEST QUOTE**.

#### The Custom Plate Layout

The Custom layout allows you to assign your assays to specific wells. When you order multiplexed Access Array Target-Specific Primers, Fluidigm determines the optimal array of your assays for your multiplex PCR.

#### **IMPORTANT**

- Before you can request a quote, you must assign all assays to well positions.
- For Targeted DNA Seq Library Assays, the plates are renamed pools.
- To conform to the configuration of Fluidigm IFCs, you must plate by columns, not by rows.
- 1 To create a custom layout, select Singleplex (Custom).
- 2 Click **EDIT** to display a 96-well plate template:

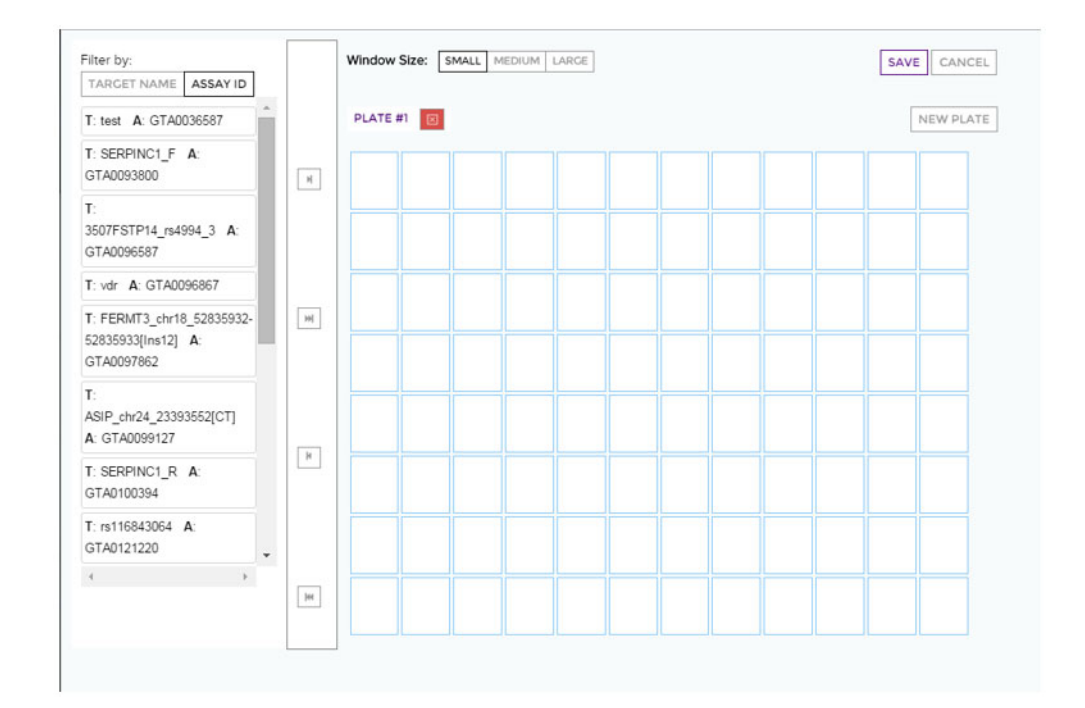

- 3 (Optional) Click TARGET NAME or ASSAY ID (the default) in the left pane to filter the set of targets or assays.
- 4 (Optional) Click a window size (SMALL, MEDIUM, or LARGE) to change the size of the window. The default is SMALL.
- **5** (Optional) Click **NEW PLATE** add more plates. The default is PLATE #1. For more information, see Multiple Plates on page 62.
- 6 Assign targets (assays) to well locations vertically (by column) in the following order:
  - a Drag-select or Ctrl-select multiple targets.
  - **b** Drag-select or Ctrl-select well locations vertically (by column).
  - Click one of the following command tools that assign assays to wells:
    - Click is assigned to the well you specified, and all other selected assays are assigned vertically (by column) after the first selected well location.
    - Click is to automatically assign assays to unselected well locations starting at the first available well.

You can click is to remove one or more selected assays or click is to remove all assays without selecting them first.

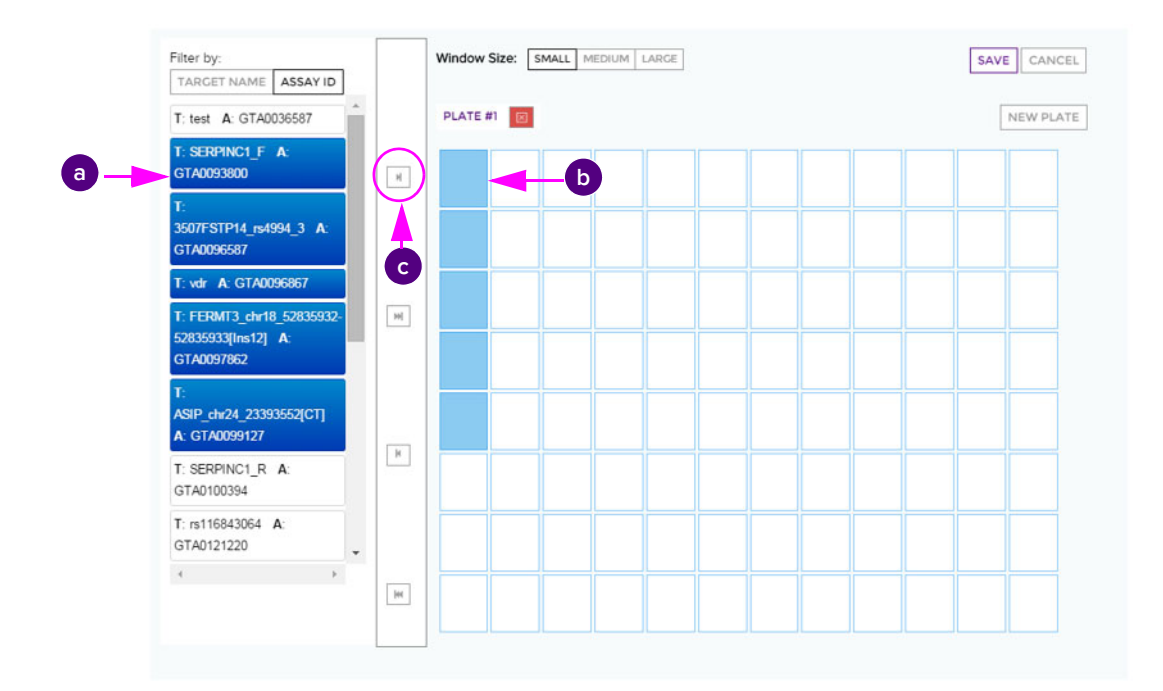

- **7** When all assays are assigned to wells, click **SAVE**. (Delete all empty plates before saving.)
- 8 Click REQUEST QUOTE.

**IMPORTANT** The version is now locked and cannot be edited. To edit targets, assays, or the layout, you can only copy the version (click **Copy Version**) and edit the copy.

#### **Multiple Plates**

You can add assays to as many plates as you require:

1 Click **NEW PLATE** to add another plate:

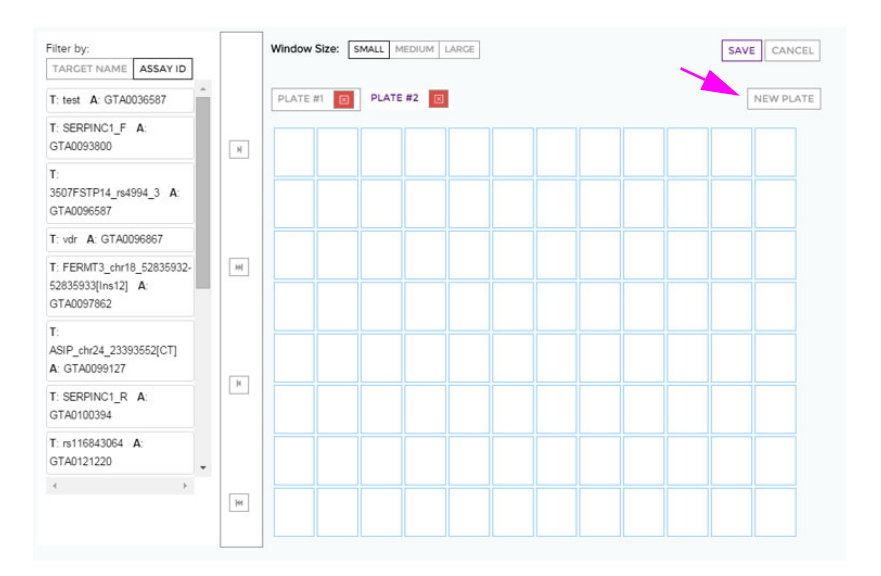

Click the plate to display. For example, to see the contents of plate 2, click Plate #2:

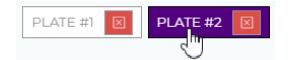

- 2 Repeat Step 1 at any time to add as many plates as you want.
- 3 On each plate, assign targets (assays) to well locations vertically (by column), as described in Step 6 of The Custom Plate Layout on page 60. When you complete plate layout, click SAVE. (You are now ready to place your order by requesting a quote. See Placing Your Order on page 65.)

## **Panel Redesign**

Creating a new version of an ordered panel enables you to redesign poor performing assays or to add design regions to the panel. Panel redesign begins by creating a new version of the panel or a new panel from a copy.

#### **Creating a New Panel from an Existing Panel**

- 1 Click +NEW PANEL from the panels list.
- 2 Select the assay type and click **NEXT**.
- **3** Select from the available redesign options:
  - Click New Panel From Existing to create a new panel by copying the contents of an existing panel.
  - Click **Revise Panel** to create a new version of the panel.
- 4 (Optional) If the selected panel version was ordered already, you can accept to filter the source panel assays when ordering. See Filtering the Assays in Your Order for a Resigned Panel on page 63.
- 5 If you are creating a new panel, enter a panel name and click FINISH.

The new panel version displays and is ready for target changes (addition, removal, or redesign).

#### Filtering the Assays in Your Order for a Resigned Panel

When redesigning a previously ordered panel, you can remove existing assays from the ORDER ASSAY FILTER screen. These assays are included in the panel during the design phase but are not added to the quotation when ordering.

- 1 Open a version of a previously ordered panel.
- 2 Click the version icon 🥒 (Edit Panel Version). For example:

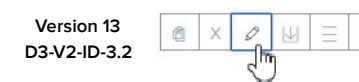

**3** Select the source panel version to be used to filter the assays. For example:

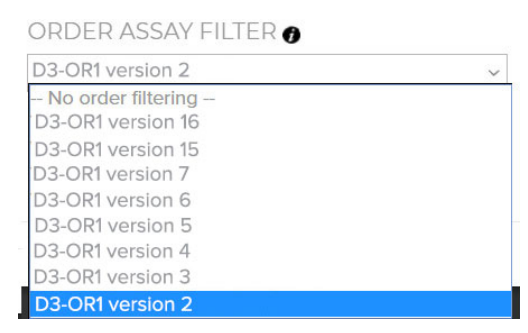

4 Click **DESIGN REVIEW** and click **ASSAY LIST** to review the filtered assays. Assays that are marked with the red mark = after the ID will not be ordered. For example:

| TARGET COVERAGE REGION COVERAGE COVERAGE GAPS ASSAY LIST |          |        |        |               |        |          |     |          |
|----------------------------------------------------------|----------|--------|--------|---------------|--------|----------|-----|----------|
|                                                          |          |        |        | Filter        |        |          |     |          |
|                                                          |          | Target | Assay  |               | Design | Amplicon |     |          |
|                                                          | Included | Name   | Name   | ID            | Rank   | Length   | GC% | Comments |
|                                                          | False    | GATM   | GATM_1 | SAAA0161704 - | High   | 220      | 50% |          |
|                                                          | False    | GATM   | GATM_2 | SAAA0161701 - | High   | 226      | 36% |          |
|                                                          | False    | GATM   | GATM_3 | SAAA0161703 - | High   | 226      | 38% |          |

**5** Redesign or add new targets to the version. (The count of new assays that do not exist in the filtered panel are displayed in the Panel Design summary.)

| Designed Assays | 13 / 151 |
|-----------------|----------|

6 Click **QUOTE** at the upper-right. The quotation can be registered for (a) only the new assays for the existing pool or for (b) the entire panel with a new pooling scheme.

For example:

| SELECTED ASSAYS i                      | 151                                                    |
|----------------------------------------|--------------------------------------------------------|
| DESIGNED TARGETS                       | 25                                                     |
| SELECTED ASSAYS FILTERED AGAINST PANEL | VP-D3-OR1 version 2                                    |
| ORDER ASSAYS i                         | 13 Assays - Order only new assays for existing pooling |
|                                        | ○ 151 Assays - Order and re-pool entire panel          |
| POOLS                                  | le 24                                                  |
| REQUEST QUOTE                          |                                                        |

## **Placing Your Order**

An order can be placed only after design review of your assay is complete. After you select your targets and send a design review request, you will be notified within 48–72 hours that review is complete. At that point you can iteratively add or modify targets with requested reviews if you want to improve coverage. Your design is ready to order when the targets meet your satisfaction, failed targets are removed, and minimum requirements are met.

| SELECTED ASSAYS    | 1508                                               |
|--------------------|----------------------------------------------------|
| DESIGNED TARGETS [ | 53                                                 |
| PLATE LAYOUT i     | Pooled                                             |
|                    | ○ Custom                                           |
| DELIVERY OPTIONS i | Singleplex                                         |
|                    | $\bigcirc$ Pre-mixed pools with singleplex retains |
| IFC                | – Select an IFC – 🗸 🗸                              |
| POOLS              | ○ Minimize                                         |
|                    | ® 8                                                |
|                    | O 20                                               |
|                    | O 24                                               |
|                    | O 40                                               |
|                    | O 48                                               |
|                    |                                                    |

To begin the order placement process, click **REQUEST QUOTE**:

REQUEST QUOTE

**NOTE** You can include notes and promotional codes and verify your contact information before you request a quote for your project.

On the screen that appears, several purchase options are available:

| Request Quote                                                                                                    |                          |                                     | ×  | ^ |
|----------------------------------------------------------------------------------------------------|--------------------------|-------------------------------------|----|---|
| Once an Assay has been approved by Buyer, and a purchase order for an Assay has been su<br>purchase order may not be cancelled.                                                                                                    | bmitted to               | Fluidigm, the                       |    | l |
| PURCHASE OPTIONS                                                                                                    |                          |                                     |    | l |
| Promotion Code\Blanket PO#:                                                                                                    |                          |                                     |    | l |
| Comments:                                                                                                    |                          |                                     |    |   |
|                                                                                                    |                          |                                     |    | l |
|                                                                                                    |                          |                                     |    | l |
|                                                                                                    |                          |                                     |    | l |
| CONTACT INFORMATION                                                                                                    |                          |                                     |    | l |
| Please review your contact information below. Any necessary changes should be made throu<br>Note: Shipping destination is based on your payment specification. Be sure to specify a bill-to<br>different, with your payment method. | igh your ao<br>and ship- | ccount setting.<br>to addresses, if |    |   |
| Some Customer<br>Fluidigm                                                                                                    |                          |                                     |    | l |
| 7000 Shoreline Court<br>South San Francisco,CA 99999                                                                                                    |                          |                                     |    | l |
| United States<br>Phone: 650-266-6000                                                                                                    |                          |                                     |    |   |
|                                                                                                    | CLOSE                    | REQUEST QUO                         | TE | ¥ |

- Promotion Code\Blanket PO#: If you have a valid promotional code or a blanket P.O. number, enter it here. To expedite processing, submit only valid promotional codes or established blanket P.O. numbers with Fluidigm.
- Comments: You can include notes for your order. For example, you can enter the following note: "Please include a quote for 10 units of part number AA-M-48.48."
- Volume (SNP Type<sup>™</sup>): Specify x-small (50 μL), small (100 μL), medium (200 μL), or large delivery (400 μL). You can only see this option with SNP Type assays.
- Wet-Tested (Access Array/DELTAgene): Fluidigm offers an optional wet-lab test for Access Array and Delta Gene<sup>™</sup> assays. This option results in an additional charge and two additional weeks of turnaround time.
- Contact information: Review your contact information.

**IMPORTANT** To avoid delays with processing and quote generation, include only valid Fluidigm promotional codes or valid blanket P.O. numbers.

## **Changing Your Order**

When you click **ORDER** to submit a request for a quote, the version that is associated with your order becomes locked and cannot be edited. If you decide not to purchase the assays as presented in the locked version and you want to change your order:

1 Create a <u>new version</u> or the panel from the locked version using the Revise Panel option in the procedure Creating a New D3 Panel on page 13.

- 2 Edit the <u>new version</u> or panel.
- 3 Click **ORDER** to submit a new request for a quote.

## **Tracking Your Status**

The status of your design or order is updated in D3 automatically. Update notices include:

| Status | Notification                                                                        |
|--------|-------------------------------------------------------------------------------------|
| DESIGN | Created: An empty project has been created without targets.                         |
|        | In Progress: Targets have been added and/or targets have been submitted for design. |
|        | Completed: Designs are completed and ready for your review.                         |
| ORDER  | Quote Request Submitted                                                             |
|        | Quote Request Received                                                              |
|        | P.O. Processed                                                                      |
|        | Shipped                                                                             |

Contact sales.admin@fluidigm.com for an update on your order.

## When to Expect Delivery

Typically, assays that are not wet-tested are delivered within 4 weeks; wet-tested assays are delivered within 6 weeks.

An informatics packet is emailed at the time of product shipment. It includes primer sequences, plate layout, and instructions on where to download supporting documents, such as user guides and quick references. Informatics packets are also available online within your D3 orders.

Timely updates are provided through the D3 website while assays are being manufactured. An update is generated immediately upon the P.O. being processed and subsequently when assays are shipped.

## **Reordering an Assay**

You can reorder a previously purchased assay:

- 1 Select the specific version of the assay in your order history tab.
- 2 Copy the version to a new version or product.
- 3 Request a quote for the new version or product.

## **Appendix A: Glossary**

For an exhaustive glossary of genomics terms, visit genome.gov.

| Term or Acronym | Definition                                                                                                    |
|-----------------|----------------------------------------------------------------------------------------------------|
| Base pair (bp)  | Two chemical bases bonded to one another forming a rung of the DNA ladder                                                                                                    |
| CDS             | Coding sequence                                                                                                    |
| Ensembl         | Genome browser, online at ensembl.org                                                                                                    |
| Exon            | Portion of a gene that codes for amino acids                                                                                                    |
| Gene expression | Process by which the information encoded in a gene is used to direct<br>the assembly of a protein molecule. The cell reads the sequence of<br>the gene in groups of three bases. Each group of three bases (codon)<br>corresponds to one of 20 different amino acids used to build the<br>protein.                                                                                      |
| Inner amplicon  | The region of DNA amplified between two synthetic primers (does not include the primers)                                                                                                    |
| Intron          | Non-coding portion of a gene                                                                                                    |
| Marker          | DNA sequence with a known physical location on a chromosome                                                                                                    |
| Multiplexing    | Simultaneous analysis of more than one target in the same reaction.<br>Specific quantification of multiple targets that are amplified within a<br>reaction can be performed using a differentially labeled primer or<br>probes. Amplicon or probe melting curve analysis allows multiplexing<br>in allelic discrimination if a dsDNA-binding dye is used as the<br>detection chemistry. |
| NCBI            | The National Center for Biotechnology Information, online at ncbi.nlm.nih.gov.                                                                                                    |
| Phenotype       | An observable characteristic displayed by an organism                                                                                                    |
| Primer          | A short, single-stranded DNA sequence used in PCR. In the PCR method, a pair of primers is used to hybridize with the sample DNA and define the region of the DNA to be amplified.                                                                                                    |
| RefSeq          | NCBI Reference Sequence Database, a collection providing a comprehensive, integrated, non-redundant, well-annotated set of sequences, including genomic DNA, transcripts, and proteins                                                                                                    |
| SNP             | Single-nucleotide polymorphism, a single base difference found when the same DNA sequence from two different individuals is compared                                                                                                    |
| Total amplicon  | The PCR product resulting from the amplification of DNA by two synthetic primers (includes primer)                                                                                                    |
| TSS             | Transcription start site                                                                                                    |
| UTR             | Untranslated region                                                                                                    |
| Wild type       | The non-mutant form of a gene encoding the normal genetic function.<br>Generally, but not always, a dominant allele.                                                                                                    |

## **Appendix B: IUPAC Codes**

The following table lists the IUPAC standard representation of DNA bases by single characters that specify either a single base (for example, G for guanine, A for adenine) or a set of bases (for example, R for either G or A).

| Symbol | Meaning          |
|--------|------------------|
| G      | G                |
| А      | А                |
| Т      | Т                |
| С      | С                |
| R      | G or A           |
| Y      | T or C           |
| М      | A or C           |
| К      | G or T           |
| S      | G or C           |
| W      | A or T           |
| Н      | A or C or T      |
| В      | G or T or C      |
| V      | G or C or A      |
| D      | G or A or T      |
| Ν      | G or A or T or C |

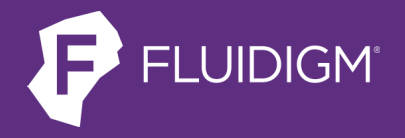

South San Francisco, CA 94080 USA T: 650 266 6000

For technical support visit fluidigm.com/support.